# CS OTE

# Dokumentace pro provozovatele elektráren FVE, MVE a VTE (vyjma zdrojů připojených do více napěťových hladin)

# **OTE-**

Podpora obnovitelných zdrojů energie Mobilní aplikace POZE - OTE

## Obsah

| 1 | Obe  | ecné  | vlastnosti mobilní aplikace                                    | 5  |
|---|------|-------|----------------------------------------------------------------|----|
|   | 1.1  | Hor   | ní lišta                                                       | 5  |
|   | 1.2  | Dol   | ní lišta                                                       | 6  |
| 2 | Uži  | vatel | ské funkce                                                     | 7  |
|   | 2.1  | Kor   | nfigurace mobilního zařízení                                   | 7  |
|   | 2.2  | Inst  | alace mobilní aplikace                                         | 7  |
|   | 2.3  | Vyt   | voření žádosti o mobilní přístup                               | 7  |
|   | 2.3. | .1    | Přímá aktivace                                                 | 8  |
|   | 2.3. | .2    | Aktivace správcem (s rolí správa kmenových údajů RÚT)          | 13 |
|   | 2.3. | .3    | Přihlášení uživatele                                           | 18 |
|   | 2.3. | .4    | Odhlášení uživatele                                            | 21 |
|   | 2.4  | Pře   | nos podpisového certifikátu do mobilního zařízení              | 22 |
|   | 2.4. | .1    | Příprava exportu certifikátu uloženého v kmenových datech v PC | 22 |
|   | 2.4. | .2    | Přenos certifikátu do mobilního zařízení                       | 23 |
|   | 2.5  | Roz   | zbalovací menu aplikace                                        | 28 |
|   | 2.5. | .1    | Detail uživatele                                               | 28 |
|   | 2.5. | .2    | Můj certifikát                                                 | 29 |
|   | 2.5. | .3    | Nápověda                                                       | 29 |
|   | 2.5. | .4    | O aplikaci                                                     | 30 |
|   | 2.6  | Zac   | lání nového výkazu                                             | 31 |
|   | 2.6. | .1    | Založení nového výkazu pro daný zdroj                          | 31 |
|   | 2.6. | .2    | Oprava zadaného výkazu                                         | 34 |
|   | 2.7  | His   | torie výkazů                                                   | 37 |
|   | 2.7. | .1    | Úvodní obrazovka výkazů                                        | 37 |
|   | 2.7. | .2    | Detail výkazu                                                  | 37 |
|   | 2.7. | .3    | Oprava výkazu zobrazeného v historii výkazů                    | 39 |
|   | 2.7. | .4    | Mazání výkazů                                                  | 40 |
|   | 2.8  | Zob   | prazení událostí pro uživatele                                 | 41 |
|   | 2.8. | .1    | Zprávy                                                         | 41 |
|   | 2.8. | .2    | Notifikace                                                     | 41 |
|   | 2.9  | Čas   | sto kladené dotazy                                             | 42 |
|   | Příl | oha   | 1                                                              | 45 |

## Seznam tabulek

| Tab. 1 – Význam a popis symbolů horní lišty menu | .5 |
|--------------------------------------------------|----|
| Tab. 2 – Význam a popis symbolů dolní lišty menu | .6 |

## Seznam obrázků

| Obr. 1 – Horní lišta                                                                         | 5         |
|----------------------------------------------------------------------------------------------|-----------|
| Obr. 2 – Dolní lišta                                                                         | 6         |
| Obr. 3 – Schéma vytvoření žádosti o mobilní přístup                                          | 8         |
| Obr. 4 – Přímá aktivace – Webový portál – Správa zařízení                                    | 8         |
| Obr. 5 – Přímá aktivace – Webový portál – Nová aktivace                                      | 9         |
| Obr. 6 – Přímá aktivace – Webový portál                                                      | 9         |
| Obr. 7 – Přímá aktivace – Mobilní aplikace – Nový profil                                     | 10        |
| Obr. 8 – Přímá aktivace – Mobilní aplikace – Údaje o účtu                                    | 10        |
| Obr. 9 – Přímá aktivace – Mobilní aplikace – Aktivace kódu                                   | 11        |
| Obr. 10 – Přímá aktivace – Mobilní aplikace – Vytvoření nového profilu                       | 11        |
| Obr. 11 – Přímá aktivace – Webový portál                                                     | 12        |
| Obr. 12 – Přímá aktivace – Webový portál – Detail mobilního zařízení                         | 13        |
| Obr. 13 – Aktivace správcem – Webový portál – Správa zařízení                                | 13        |
| Obr. 14 – Aktivace správcem – Webový portál – Správa zařízení                                | 14        |
| Obr. 15 – Aktivace správcem – Webový portál                                                  | 14        |
| Obr. 16 – Aktivace správcem - Mobilní aplikace – Nový profil                                 | 15        |
| Obr. 17 - Aktivace správcem - Mobilní aplikace – Údaje o účtu                                | 15        |
| Obr. 18 – Aktivace správcem – E-mail s aktivačním kódem                                      | 16        |
| Obr. 19 - Aktivace správcem - Mobilní aplikace – Vytvoření nového profilu                    | 16        |
| Obr. 20 – Aktivace správcem – Mobilní aplikace – Informace o vytvoření nového profilu        | 17        |
| Obr. 21 – Aktivace správcem – Webový portál                                                  | 17        |
| Obr. 22 – Aktivace správcem – Webový portál – Detail mobilního zařízení                      | 18        |
| Obr. 23 – Přihlášení uživatele                                                               | 18        |
| Obr. 24 – Dosud neprovedený souhlas s Obchodními podmínkami OTE, a.s., pro elektroenergetiku | 19        |
| Obr. 25 – Ověření souhlasu                                                                   | 19        |
| Obr. 26 – Potvrzení souhlasu                                                                 | 19        |
| Obr. 27 – Zapomenuté heslo                                                                   | 20        |
| Obr. 28 – Postup odstraneni profilu z mobilni aplikace                                       | 20        |
| Obr. 29 – Overeni smažani protilu                                                            |           |
| Obr. 30 – Odniaseni uzivatele z protilu                                                      |           |
| Obr. 31 – Prenos certifikatu – Webovy portal.                                                |           |
| Obr. 32 – Prenos certifikatu – Zadavani nesia pro prenos certifikatu                         |           |
| Obr. 33 – Prenos certifikátu – Export QR kodu generovane na PC                               | 23        |
| Obr. 34 – Prenos centifikátu – Mobilin aplikace – Muj centifikát.                            | 23        |
| Obr. 35 – Informace o certifikátu. Mobilní aplikaca. Načtopí OP kódů                         | 24        |
| Obr. 37 Načtený certifikát                                                                   | 24        |
| Obr. 38 – Načtený certifikát                                                                 | 23        |
| Obr. 39 – Nabrazování certifikátu                                                            | ,25<br>26 |
| Obr. $40 - 10$ vertifikát                                                                    | 20        |
| Obr. 41 – Test podpisu certifikátem                                                          | 20        |
| Obr. 42 – Rozbalovací menu mobilní aplikace                                                  | 28        |
| Obr. 43 – Detail uživatele                                                                   |           |
| Obr. 44 – Informace o certifikátu uloženém v mobilním zařízení                               |           |
| Obr. 45 – Nápověda                                                                           |           |
| Obr. 46 – O aplikaci                                                                         |           |
| Obr. 47 – Dolní lišta                                                                        |           |
| Obr. 48 – Dostupné zdroje pro výkaz                                                          |           |
| Obr. 49 – Zadávání nového výkazu                                                             | 32        |
| Obr. 50 – Barevné zvýraznění povinných polí                                                  | 32        |
| Obr. 51 – Potvrzení odesílání výkazu                                                         | 33        |
| Obr. 52 – Odesílání zadaného výkazu                                                          | 33        |
| Obr. 53 – Faktura ke stažení v PDF                                                           | 34        |
|                                                                                              |           |

| Obr. 54 – Dostupné zdroje pro výkaz                                                  |    |
|--------------------------------------------------------------------------------------|----|
| Obr. 55 – Potvrzeni opravy výkazu                                                    |    |
| Obr. 56 – Oprava vykazovaných údajů                                                  | 35 |
| Obr. 57 – Potvrzení odesílání výkazu                                                 |    |
| Obr. 58 – Odesílání zadaného výkazu                                                  |    |
| Obr. 59 – Zobrazení stavu zadaného výkazu v sekci Výkazy                             |    |
| Obr. 60 – Obrazovka Výkazy                                                           |    |
| Obr. 61 – Zobrazení výkazu                                                           |    |
| Obr. 62 – Oprava zadaného výkazu                                                     |    |
| Obr. 63 – Oprava číselných hodnot výkazu                                             |    |
| Obr. 64 – Informace o úspěšném odesílání výkazu                                      | 40 |
| Obr. 65 – Mazání zamítnutého výkazu                                                  | 40 |
| Obr. 66 – Zobrazení zpráv                                                            | 41 |
| Obr. 67 – Zobrazení notifikací                                                       | 42 |
| Obr. 68 – Pokus o přihlášení do neaktivního profilu                                  | 42 |
| Obr. 69 - Přijmutí/Zamítnutí žádosti o propojení mobilního zařízení v portálu CS OTE | 43 |
| Obr. 70 – Změna počtu generovaných QR kódů při přenosu certifikátu                   | 43 |
|                                                                                      |    |

## Použité zkratky

| Zkratka | Význam                                     |
|---------|--------------------------------------------|
| CS OTE  | Centrální systém OTE                       |
| EAN OPM | Identifikátor odběrného/předávacího místa  |
| FVE     | Fotovoltaická elektrárna                   |
| MVE     | Malá vodní elektrárna                      |
| OTE     | Společnost OTE, a.s.                       |
| PC      | Osobní počítač (z angl. Personal Computer) |
| POZE    | Podpora obnovitelných zdrojů energie       |
| QR      | Rychlá reakce (z angl. Quick Response)     |
| RÚT     | Registrovaný účastník v systému CS OTE     |
| VTE     | Větrná elektrárna                          |

# 1 Obecné vlastnosti mobilní aplikace

## 1.1 Horní lišta

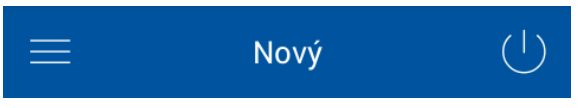

Obr. 1 – Horní lišta

| Symbol | Popis                                                       | Záložky             | Informační pole         | Funkcionalita                        |  |
|--------|-------------------------------------------------------------|---------------------|-------------------------|--------------------------------------|--|
|        |                                                             |                     | Profil                  | Přehled uživatelů pod stejným<br>RÚT |  |
|        |                                                             | Detail<br>uživatele |                         | Odstranění uživatele                 |  |
|        |                                                             | ulivatore           | Uživatel                | Zobrazení bližších informací         |  |
|        |                                                             |                     | Účastník                | Kontakt na správce uživatelů         |  |
|        | Zobrazení                                                   |                     |                         | Zobrazení bližších informací         |  |
| —      | detailnich informaci                                        | Můi certifikát      |                         | Načtení nového certifikátu           |  |
|        | o uživateli                                                 |                     |                         | Otestování podpisu tímto             |  |
|        | а поріілі арікасі                                           |                     |                         | certifikátem                         |  |
|        |                                                             |                     | Obnovitelné             | Zobrazení kontaktních údajů          |  |
|        |                                                             | Nápověda            | zdroje energie          | spolecnosti OTE                      |  |
|        |                                                             |                     | Casto kladene<br>otázky | Zobrazení otázek a odpovědí          |  |
|        |                                                             | O aplikaci          |                         | Zobrazení verze aplikace             |  |
| Nový   | Název aktuálně otevì                                        | éené sekce form     | ulářů                   |                                      |  |
| <      | <b>K</b> Při výběru v menu se následně zobrazí symbol pro n |                     | zí symbol pro návra     | t na základní stránku                |  |
| Ċ      | Odhlášení uživatele z                                       | z profilu nebo za   | vření mobilní aplikac   | ce                                   |  |

Tab. 1 – Význam a popis symbolů horní lišty

## 1.2 Dolní lišta

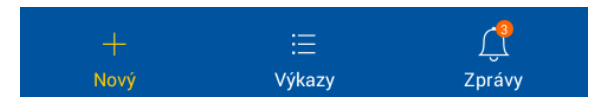

#### Obr. 2 – Dolní lišta

| Symbol     | Popis                               | Informační pole                                               | Funkcionalita                                                        |
|------------|-------------------------------------|---------------------------------------------------------------|----------------------------------------------------------------------|
| +          | Vytvoření pového měcíčního výkozu   | Volba období                                                  | Zvolení měsíce a roku<br>pro zadání nového výkazu                    |
| Nový       |                                     | Dostupné zdroje Zvolení konkrétního z<br>pro zadání nového vý |                                                                      |
| :=         | Prohlížení historie zadaných výkazů | Filtrování v historii                                         | Specifikace období, názvu<br>či čísla zdroje pro již zadaný<br>výkaz |
| Výkazy     |                                     | Seznam výkazů                                                 | Zvolení zadaného výkazu<br>pro zobrazení detailů                     |
| $\bigcirc$ |                                     | Osobní                                                        | Zobrazení osobních zpráv                                             |
| Zprávy     | Zobrazení zpráv od společnosti OTE  | Hromadné                                                      | Zobrazení hromadných<br>zpráv                                        |

#### Tab. 2 – Význam a popis symbolů dolní lišty

- Aktuálně vybraná záložka je barevně zvýrazněna.
- Počet nepřečtených zpráv udává číslo v záložce **Zprávy**.

# 2 Uživatelské funkce

## 2.1 Konfigurace mobilního zařízení

- Mobilní aplikaci POZE OTE je možné provozovat na těchto platformách:
  - IOS 8 a vyšší,
  - Android 4.1.2 a vyšší.

### 2.2 Instalace mobilní aplikace

 Mobilní aplikaci POZE - OTE je možno nainstalovat z příslušného obchodu (Google Play store nebo App Store) pro danou platformu Android a iOS.

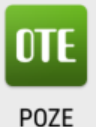

- Při prvním spuštění aplikace je uživatel vyzván, aby potvrdil souhlas s LICENČNÍM UJEDNÁNÍM S KONCOVÝM UŽIVATELEM MOBILNÍ SOFTWAROVÉ APLIKACE OTE popsaným v Příloze 1.
- Již v neaktivované aplikaci je možno přistupovat na základní okno aplikace pro vytvoření nového profilu.
- Pro další práci s mobilní aplikací je nezbytné vytvořit mobilní přístup přes webový portál CS OTE (viz kapitoly <u>2.3.1</u> a <u>2.3.2</u> Aktivace účtu).

## 2.3 Vytvoření žádosti o mobilní přístup

- Aktivace předpokládá přístup uživatele do portálu CS OTE (<u>https://portal.ote-cr.cz</u>) pomocí platného certifikátu. A to buď samotným uživatelem žádajícím o přístup nebo správcem kmenových údajů RÚT. Dále je nezbytný internetový on-line přístup mobilního zařízení (Wi-Fi, GPRS, …).
- Základní způsob je přímá aktivace uživatele s okamžitým přístupem z mobilní aplikace. Tento způsob je použitelný pro již existujícího uživatele s platným certifikátem, který si zřídí přístup sám pro sebe.
- Další možností je aktivace správcem (osobou s rolí správa kmenových údajů RÚT). Je použitelná
  i pro uživatele, kteří nemají nainstalovaný platný certifikát v CS OTE za předpokladu, že aktivující
  správce platný certifikát v CS OTE má.
- Aplikace bez nahraného certifikátu slouží uživateli s vytvořeným profilem pouze k prohlížení údajů.

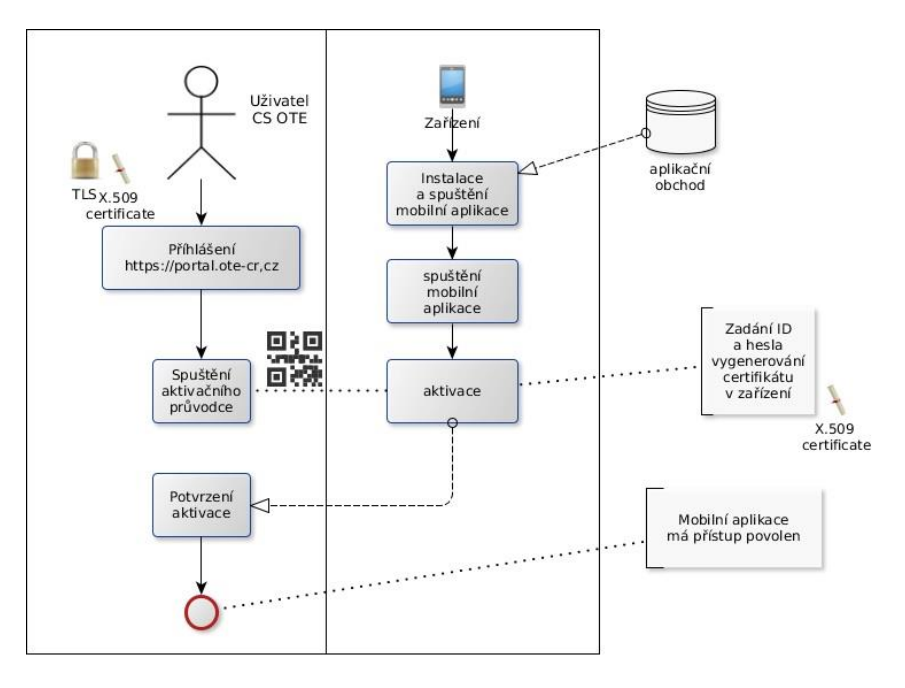

Obr. 3 – Schéma vytvoření žádosti o mobilní přístup

#### 2.3.1 Přímá aktivace

- Pro vytvoření mobilního přístupu přímou aktivací se nejdříve přihlaste do webového portálu CS OTE (<u>https://portal.ote-cr.cz</u>).
- V sekci Registrace zvolte kolonku Mobilní přístup Správa zařízení.

| OTE-W                                | ELEKT              | De De De De De De De De De De De De De D | • | Přihlášený: | 20.05.2019 08:47:21 | 🖾 🕃      |
|--------------------------------------|--------------------|------------------------------------------|---|-------------|---------------------|----------|
| Registrace POZE EZP                  |                    |                                          |   |             |                     |          |
| Kmenová data                         |                    |                                          |   |             |                     |          |
| Požadavky na registraci              |                    |                                          |   |             |                     | Odniasit |
| Správa certifikátů                   |                    |                                          |   |             |                     |          |
| Mobilní přístup S                    | Správa zařízení    |                                          |   |             |                     |          |
| Administrace E                       | Export certifikátu |                                          |   |             |                     |          |
| Zprávy OTE                           |                    |                                          |   |             |                     |          |
| Kontakt   Nahoru   Novinky   Tiskno  | out stránku        |                                          |   |             |                     |          |
| ©2018 OTE, a.s., all rights reserved |                    |                                          |   |             |                     | OTE-W-   |

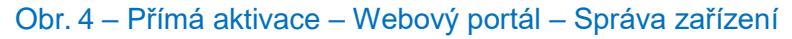

- Následně klikněte na Nová aktivace. V dolní části stránky se zobrazí Detail mobilního zařízení a v seznamu v tabulce Váš uživatelský účet.
- Pro spárování zařízení klikněte na Aktivační průvodce, vpravo dole (Obr. 5).

| OTE-W-                                                                     | ELEKTŘINA                  | Přihlášený:                      | •                | 20.05.2019 08:36:59                                                                                                    | 🛛 🔁             |
|----------------------------------------------------------------------------|----------------------------|----------------------------------|------------------|----------------------------------------------------------------------------------------------------|-----------------|
| Registrace POZE EZP                                                        |                            |                                  |                  |                                                                                                    |                 |
|                                                                            |                            |                                  |                  |                                                                                                    | <b>Odhlásit</b> |
| Správa zařízení                                                            |                            |                                  |                  |                                                                                                    | -               |
| Nová aktivace 🔸                                                            |                            |                                  |                  |                                                                                                    |                 |
| Počet: 41, strana 1 / 5. Počet záznamů na stránku 10 🔻                     |                            |                                  |                  |                                                                                                    | 8 6 78 8        |
| K K I 2 3 4 5 > >> >                                                       |                            |                                  |                  |                                                                                                    |                 |
| Jméno uživatele Název účastníka Model telefon                              | u Název profilu            | Platnost autentizačních klíčů do | Příznak aktivace | Datum a čas vytvoření                                                                                                    | ▲ Datu          |
|                                                                            |                            |                                  |                  |                                                                                                    |                 |
|                                                                            |                            |                                  |                  |                                                                                                    |                 |
| 4                                                                          |                            |                                  |                  |                                                                                                    | •               |
| Jetail mobilního zařízení                                                  |                            |                                  |                  |                                                                                                    | -               |
| Přidání zařízení vyžaduje spárování. Pro spárování zařízení pokračujte str | kem na Aktivační průvodce. |                                  |                  |                                                                                                    |                 |
| 10 0500ÿ ¥                                                                 |                            |                                  | A 1.45           | ( and a construction of the construction of the construction of th |                 |
|                                                                            |                            |                                  | AKUVAC           | Sto                                                                                                    |                 |
|                                                                            |                            |                                  |                  |                                                                                                    |                 |
| Kontakt   Nahoru   Novinky   Tisknout stránku                              |                            |                                  |                  |                                                                                                    |                 |
| ©2018 OTE, a.s., all rights reserved                                       |                            |                                  |                  |                                                                                                    | OTE-W-          |

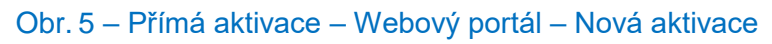

• Po stisknutí tlačítka **Aktivační průvodce** se zobrazí stránka s vygenerovaným QR kódem, jak je uvedeno níže.

| OTE-W-                                   |                                           | ELEKTŘINA                           | PLYN                | Přihlášený:               | 349 349 - 1 🍨 16.08.2019 12:51:15 | 🔰 🙆 😒    |
|------------------------------------------|-------------------------------------------|-------------------------------------|---------------------|---------------------------|-----------------------------------|----------|
| Registrace POZE                          | EZP                                       |                                     |                     |                           |                                   |          |
|                                          |                                           |                                     |                     |                           |                                   | Odhlásit |
| Správa zařízení                          |                                           |                                     |                     |                           |                                   |          |
| Filtr                                    |                                           |                                     |                     |                           |                                   |          |
| Seznam mobilmich z<br>Aktivační průvodce |                                           |                                     |                     |                           |                                   |          |
| Krok 1                                   | Spárujte zařízení  <br>spárování se zaříz | pomocí Aktivačního kódu ne<br>ením. | ebo QR kódu. Stránk | ta se automaticky aktuali | zuje po                           |          |
| Aktivační kód                            | TWIKVIKP                                  | JU7R46CJ                            |                     |                           |                                   |          |
| QR kód                                   |                                           |                                     |                     |                           |                                   |          |
| Platnost aktivace do                     | 16.08.2019 13:54:54                       | ŧ.                                  |                     |                           |                                   |          |
| ID uživatele                             | 349 - 349 349                             |                                     |                     |                           |                                   |          |
| Email                                    |                                           |                                     |                     |                           |                                   |          |
|                                          |                                           |                                     |                     |                           |                                   | Zavřít • |
| Kontakt   Nahoru   Novin                 | iky   Tisknout stránku                    |                                     |                     |                           |                                   |          |
| ©2018 OTE, a.s., all rights re           | eserved                                   |                                     |                     |                           |                                   | OTE-\/r  |
|                                          |                                           |                                     |                     |                           |                                   |          |

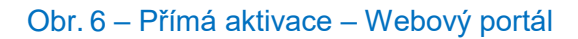

- Nyní je třeba aktivační QR kód přenést do mobilního zařízení, přičemž platnost tohoto kódu je uvedena v poli **Platnost aktivace do** (Obr. 6).
- Spusťte mobilní aplikaci CS OTE.
- Klikněte na Nový profil.

| OTE-W-                  |   |
|-------------------------|---|
| Přihlásit jako          |   |
| Nový profil             | + |
|                         |   |
|                         |   |
|                         |   |
|                         |   |
| Zadejte Vaše heslo      |   |
| Přihlásit               |   |
| Zapomněl jsem své heslo | ? |

Obr. 7 – Přímá aktivace – Mobilní aplikace – Nový profil

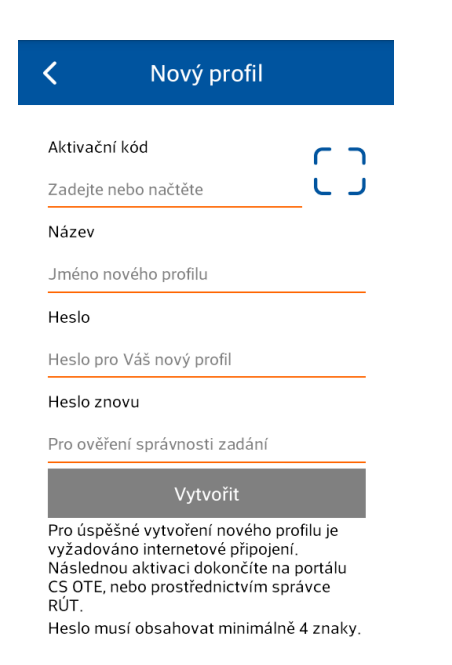

Obr. 8 – Přímá aktivace – Mobilní aplikace – Údaje o účtu

- Do kolonky Aktivační kód zadejte vygenerovaný QR kód.
  - Klikněte na J. Spustí se kamera Vašeho mobilního zařízení (Obr. 9). Nasměrujte kameru na obrazovku s QR kódem. Mobilní zařízení kód zaznamená, což se zpravidla projeví i vibrací zařízení.
  - Druhou možností je opsat samotný text Aktivační kód (z webového portálu CS OTE) do políčka Aktivační kód.

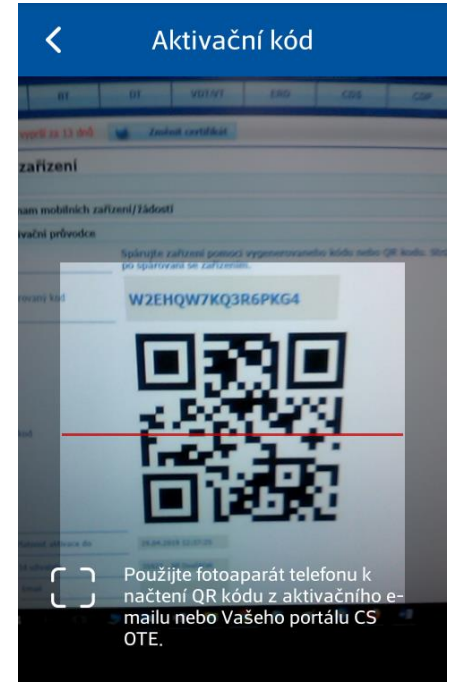

Obr. 9 – Přímá aktivace – Mobilní aplikace – Aktivace kódu

- Do kolonky Název zadejte název nového profilu.
- Vytvořte **Heslo**, které obsahuje minimálně 4 znaky, a následně jej zopakujte v kolonce **Heslo znovu**. Zadané heslo slouží k zabezpečení profilu a certifikátu proti neoprávněnému použití.
- Kliknutím na **Vytvořit** (Obr. 8) vytvořte nový profil v mobilní aplikaci.

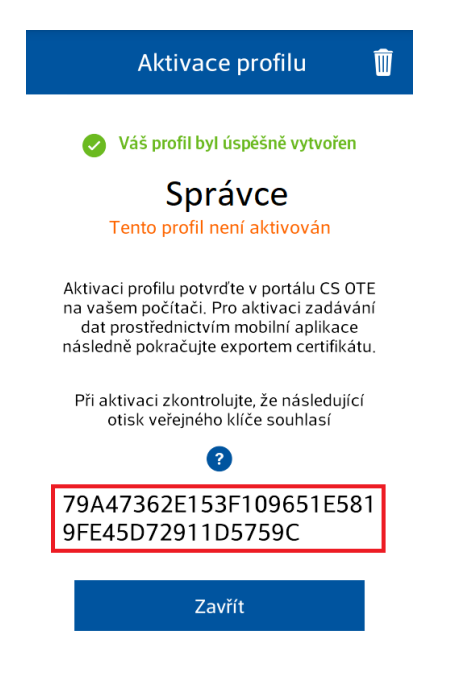

Obr. 10 – Přímá aktivace – Mobilní aplikace – Vytvoření nového profilu

 Po Vytvoření nového profilu na mobilním zařízení stránka Aktivačního průvodce na webovém portálu automaticky přejde do bodu, který vyžaduje přijetí nebo zamítnutí propojení daného mobilního zařízení s tímto účtem na portálu CS OTE.

| OTE-W-                                                              | ELEKTRINA PLYN Přihlášený:                                                         | <ul> <li>20.05.2019 08:54:57</li> <li>20.05.2019 08:54:57</li> </ul> |
|---------------------------------------------------------------------|------------------------------------------------------------------------------------|----------------------------------------------------------------------|
| Registrace POZE                                                     | EZP                                                                                |                                                                      |
|                                                                     |                                                                                    | Ddhlásit                                                             |
| Správa zařízení                                                     | - Vir and 12 distant                                                               |                                                                      |
| <ul> <li>Seznam mobilmich za</li> <li>Aktivační průvodce</li> </ul> |                                                                                    |                                                                      |
| Krok 2                                                              | Bylo rozpoznano zařízení. Zkontrolujte následujici údaje a rozhodněte o schvaleni. |                                                                      |
| Datum a čas vytvoření                                               | 20.05.2019 08:53:04                                                                |                                                                      |
| Ip adresa                                                           | 91.213.10.2                                                                        |                                                                      |
| Otisk veřejného klíče<br>SHA-1                                      | 79A47362E153F109651E5819FE45D72911D5759C                                           |                                                                      |
| Unikátní id zařízení                                                | d8a418338d7/7f0e                                                                   |                                                                      |
| Výrobce                                                             | LGE                                                                                |                                                                      |
| Model                                                               | LG-F710                                                                            |                                                                      |
| Název profilu                                                       | qqq                                                                                |                                                                      |
| Id uživatele                                                        | 13384 - 13384 13384                                                                |                                                                      |
| Email                                                               |                                                                                    |                                                                      |
|                                                                     | Přijmout 🕠 Odmítnout 🕠                                                             |                                                                      |
|                                                                     | -                                                                                  | Zavřít •                                                             |
|                                                                     |                                                                                    |                                                                      |
| Kontakt   Nahoru   Novink                                           | y   Tisknout stránku                                                               |                                                                      |
| ©2018 OTE, a.s., all rights res                                     | ierved                                                                             | OTE-Wr                                                               |

Obr. 11 – Přímá aktivace – Webový portál

- **Doporučujeme zkontrolovat**, že červeně orámované kódy, na Obr. 10 a Obr. 11 zobrazující otisk veřejného klíče, jsou totožné na mobilním zařízení i ve webovém portálu CS OTE.
- Klikněte na **Přijmout** (Obr. 11) a podepište certifikátem.
- Po stisknutí tlačítka Přijmout a podpisu dojde ke spárování a toto mobilní zařízení je jednoznačně identifikovatelné pro CS OTE. S platným kvalifikovaným certifikátem jej pak může uživatel využít k podepisování zadávaných výkazů.
- Zároveň se také zobrazí Detail mobilního zařízení ve Správci zařízení (Obr. 12).

| 闄 Detail mobilního za                  | řízení                 |                                        |                                            |
|----------------------------------------|------------------------|----------------------------------------|--------------------------------------------|
| ID osoby                               | $\checkmark$           |                                        |                                            |
| Email*                                 |                        |                                        |                                            |
| Id zařízení                            |                        | Unikátní id zařízení                   |                                            |
| Název zařízení                         | Správce                | Značka                                 |                                            |
| Model                                  |                        | Výrobce                                |                                            |
| Čas vytvoření                          | 28.07.2017 09:10:47    | Čas aktivace                           | 28.07.2017 09:31:50                        |
| Čas deaktivace                         |                        | Datum posledního<br>přístupu           |                                            |
| Otisk veřejného klíče<br>SHA-1         |                        | Platnost<br>autentizačních klíčů<br>od | 28.07.2017 09:27:34                        |
| Platnost<br>autentizačních klíčů<br>do | 28.07.2019 09:27:34    | Příznak aktivace                       | Schväleno                                  |
|                                        |                        |                                        | Deaktivovat ) Export certifikătu) Storno ) |
| Kontakt   Nahoru   Novir               | nky 丨 Tisknout stránku |                                        |                                            |
| ©2008 OTE, a.s., all rights r          | reserved               |                                        | OTE                                        |

Obr. 12 – Přímá aktivace – Webový portál – Detail mobilního zařízení

- Přímá aktivace je úspěšně dokončena. Do mobilní aplikace se lze přihlásit pro prohlížení.
- Pro **odesílání výkazů** rovněž potřebujete přenést certifikát do mobilního zařízení, pro přenos certifikátu přejděte na kapitolu <u>Přenos podpisového certifikátu do mobilního zařízení</u>.

#### 2.3.2 Aktivace správcem (s rolí správa kmenových údajů RÚT)

 Aktivace správcem pro jiného uživatele registrovaného v kmenových datech je použitelná pro uživatele, který může ale nemusí mít certifikát pro přístup do CS OTE. Aktivace se provádí ve třech krocích.

#### 1. krok – správce

- Přihlaste se do portálu CS OTE (<u>https://portal.ote-cr.cz</u>).
- V sekci Registrace zvolte položku Mobilní přístup Správa zařízení.

| OTE-W-                               | ELEKT              | TŘINA PLYN | Přihlášený: | 20.05.2019 08:47:21                   | 🖾 🕞       |
|--------------------------------------|--------------------|------------|-------------|---------------------------------------|-----------|
| Registrace POZE EZ                   | P                  |            |             |                                       |           |
| Kmenová data                         |                    |            |             |                                       | odhića    |
| Požadavky na registraci              |                    |            |             | ন ন ন ন ন ন ন ন ন ন ন ন ন ন ন ন ন ন ন | Odiliasit |
| Správa certifikátů                   |                    |            |             |                                       |           |
| Mobilní přístup                      | Správa zařízení    |            |             |                                       |           |
| Administrace E                       | Export certifikátu |            |             |                                       |           |
| Zprávy OTE                           |                    |            |             |                                       |           |
|                                      |                    |            |             |                                       |           |
| Kontakt   Nahoru   Novinky   Tiskn   | iout stránku       |            |             |                                       |           |
| ©2018 OTE, a.s., all rights reserved |                    |            |             |                                       | OTE-W-    |

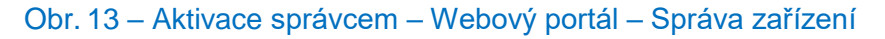

- Po volbě Nová aktivace se v dolní části stránky zobrazí Detail mobilního zařízení.
- Ze seznamu vyberte osobu: **ID osoby jméno osoby**, pro kterou vytváříte mobilní přístup. Po zvolení požadovaného uživatele se zobrazí pole **e-mail**, který je možné ponechat nebo změnit.

| OTE-₩                                                   |                            |                       | PLYN            | Přihlášený:       | 0                | 20.05.2019 08:36:59     | 🕺 😨        |
|---------------------------------------------------------|----------------------------|-----------------------|-----------------|-------------------|------------------|-------------------------|------------|
| Registrace POZE EZP                                     |                            |                       |                 |                   |                  |                         |            |
|                                                         |                            |                       |                 |                   |                  |                         | U Odhlásit |
| Správa zařízení                                         |                            |                       |                 |                   |                  |                         |            |
| Seznam mobilních zařízení/žádostí                       |                            |                       |                 |                   |                  |                         | <u>^</u>   |
| Nová aktivace 🔸                                         |                            |                       |                 |                   |                  |                         |            |
| Počet: 41, strana 1 / 5. Počet záznamů na stránku 10    | •                          |                       |                 |                   |                  | <b>N S</b>              | 3 🛱 🛃 🕹    |
| K KK K 1 2 3 4 5 X XX                                   |                            |                       |                 |                   |                  |                         |            |
| Jméno uživatele Název účastníka                         | Model telefonu             | Název profilu         | Platnost autent | izačních klíčů do | Příznak aktivace | Datum a čas vytvoření 4 | Datu       |
|                                                         |                            |                       |                 |                   |                  |                         |            |
|                                                         |                            |                       |                 |                   |                  |                         |            |
|                                                         |                            |                       |                 |                   |                  |                         |            |
| 4                                                       |                            |                       |                 |                   |                  |                         | ۰.         |
| 🥥 Detail mobilního zařízen                              |                            |                       |                 |                   |                  |                         | -          |
| Přidání zařízení vyžaduje spárování. Pro spárování zaří | zení pokračujte stiskem na | a Aktivační průvodce. |                 |                   |                  |                         |            |
| ID osoby                                                | •                          |                       |                 |                   |                  |                         |            |
| Email*                                                  |                            |                       |                 |                   |                  |                         |            |
|                                                         |                            |                       |                 |                   | Aktivač          | ní průvodce 🕠 Stor      | TIO DI     |
|                                                         |                            |                       |                 |                   |                  |                         |            |
| Kontakt   Nahoru   Novinky   Tisknout stránku           |                            |                       |                 |                   |                  |                         |            |
| ©2018 OTE, a.s., all rights reserved                    |                            |                       |                 |                   |                  |                         | OTE-W      |
|                                                         |                            |                       |                 |                   |                  |                         |            |

Obr. 14 – Aktivace správcem – Webový portál – Správa zařízení

- Nyní pro spárování zařízení zvolte tlačítko Aktivační průvodce (Obr. 14).
- Na uvedený e-mail byla odeslána zpráva obsahující QR kód určený pro aktivaci mobilního zařízení. Systém nyní, po dobu jedné hodiny, čeká na načtení QR kódu zvoleného uživatele v rámci aktivace nového profilu v mobilní aplikaci (Obr. 15). Načtení QR kódu mobilním zařízením je nutné provést do jedné hodiny, jinak platnost aktivace vyprší.

| OTE-W                          |                                                         | ELEKTŘINA                                                  | PLYN                                    | ٠                     | Přihlášený:       | 20.05.2019 08:54:57 | 🖾 🕞        |
|--------------------------------|---------------------------------------------------------|------------------------------------------------------------|-----------------------------------------|-----------------------|-------------------|---------------------|------------|
| Registrace POZE                | EZP                                                     |                                                            |                                         |                       |                   |                     |            |
|                                |                                                         |                                                            |                                         |                       |                   |                     | U Odhlásit |
| Správa zařízení                |                                                         |                                                            |                                         |                       |                   |                     |            |
| 🔍 Filtr                        |                                                         |                                                            |                                         |                       |                   |                     |            |
| 🔘 Seznam mobilních             | zařízení/žádostí                                        |                                                            |                                         |                       |                   |                     | -          |
| 🤘 Aktivační průvodce           | 2                                                       |                                                            |                                         |                       |                   |                     | -          |
| Krok 1                         | Vyčkejte, než účastník spá<br>uvedený email. Stránka se | áruje zařízení pomocí vygen<br>a automaticky aktualizuje p | ierovaného kódu r<br>o spárování se zař | iebo QR k<br>fízením. | códu zaslaného na |                     |            |
| Platnost aktivace do           | $(-1)^{-1} = (-1)^{-1} = (-1)^{-1}$                     |                                                            |                                         |                       |                   |                     |            |
| Id uživatele                   | 1 1 1                                                   |                                                            |                                         |                       |                   |                     |            |
| Email                          |                                                         |                                                            |                                         |                       |                   |                     |            |
|                                |                                                         |                                                            |                                         |                       |                   | Zavřit              |            |
|                                |                                                         |                                                            |                                         |                       |                   |                     |            |
| Kontakt   Nahoru   Novin       | iky   Tisknout stránku                                  |                                                            |                                         |                       |                   |                     |            |
| ©2018 OTE, a.s., all rights re | eserved                                                 |                                                            |                                         |                       |                   |                     | OTE-₩r     |

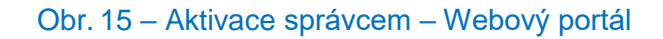

2. krok – uživatel zakládající profil na svém mobilním zařízení

- Spusťte mobilní aplikaci POZE OTE.
- Klikněte na Nový profil.

| OTE-W-                  |   |
|-------------------------|---|
| Přihlásit jako          |   |
| Nový profil             | + |
|                         |   |
|                         |   |
|                         |   |
|                         |   |
| Zadejte Vaše heslo      |   |
| Přihlásit               |   |
| Zapomněl jsem své heslo | 2 |

Obr. 16 – Aktivace správcem - Mobilní aplikace – Nový profil

| 🕻 Nový profil                                                                                                    |                                                         |
|----------------------------------------------------------------------------------------------------|---------------------------------------------------------|
| Aktivační kód                                                                                                    | רח                                                      |
| Zadejte nebo načtěte                                                                                                    | L ک                                                     |
| Název                                                                                                    |                                                         |
| Jméno nového profilu                                                                                                    |                                                         |
| Heslo                                                                                                    |                                                         |
| Heslo pro Váš nový profil                                                                                                    |                                                         |
| Heslo znovu                                                                                                    |                                                         |
| Pro ověření správnosti zadání                                                                                                    |                                                         |
| Vytvořit                                                                                                    |                                                         |
| Pro úspěšné vytvoření nového p<br>vyžadováno internetové připoje<br>Následnou aktivaci dokončíte n<br>CS OTE, nebo prostřednictvím s<br>RÚT.<br>Heslo musí obsabovat minimáli | profilu je<br>ní.<br>a portálu<br>právce<br>ně 4 znaky. |

Obr. 17 - Aktivace správcem - Mobilní aplikace – Údaje o účtu

Do kolonky Aktivační kód zadejte QR kód z e-mailu odeslaného správcem (Obr. 18) následujícím způsobem:

# Aktivace zařízení

Spárujte zařizení pomoci vygenerovaneho aktivačního kódu nebo QR kodu.

Aktivační kód : F7SCONUMVVKBXIZ5

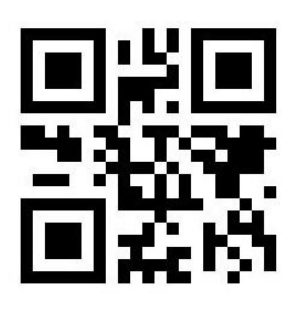

Kontakt

©2017 OTE, a.s., all rights reserved.

Obr. 18 – Aktivace správcem – E-mail s aktivačním kódem

- Klikněte na 
   J. Spustí se kamera Vašeho mobilního zařízení (Obr. 19). Nasměrujte kameru na obrazovku s QR kódem. Mobilní zařízení kód zaznamená, což se zpravidla projeví i vibrací zařízení.
- Druhou možností je opsat samotný text Aktivační kód (z webového portálu CS OTE) do políčka Aktivační kód.

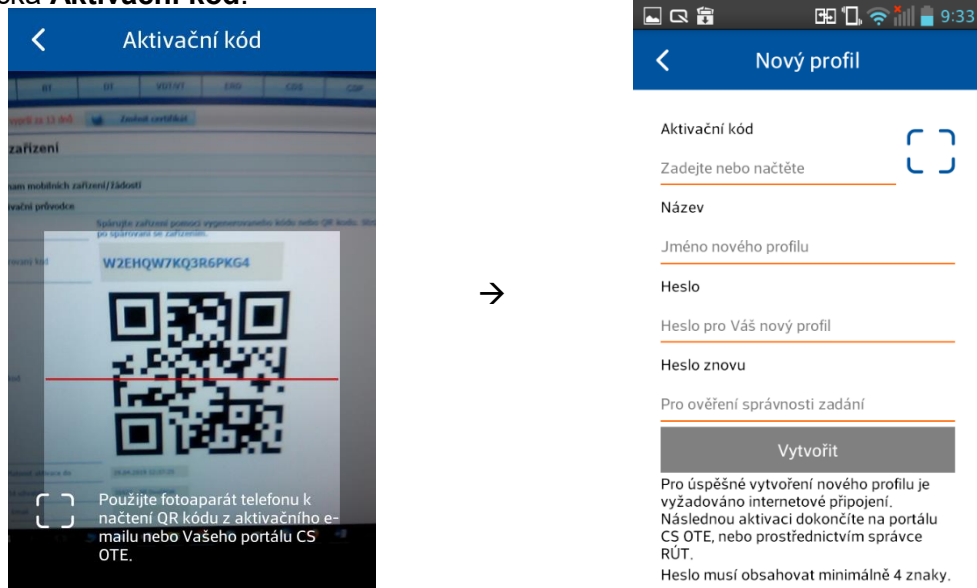

Obr. 19 - Aktivace správcem - Mobilní aplikace - Vytvoření nového profilu

- Do kolonky Název zadejte název nového profilu.
- Vytvořte **Heslo**, které obsahuje minimálně 4 znaky, a následně jej zopakujte v kolonce **Heslo znovu**. Zadané heslo slouží k zabezpečení profilu a certifikátu proti neoprávněnému použití.
- Kliknutím na Vytvořit (Obr. 19) vytvořte nový profil v mobilní aplikaci.

| < Aktivace profilu                                                                | OTE-W-                    |
|-----------------------------------------------------------------------------------|---------------------------|
| Váš profil byl úspěšně vytvořen                                                   | Přihlásit jako            |
| Fakturant                                                                         | Fakturant                 |
| Tento profil není aktivován                                                       | Správce                   |
| Aktivaci je třeba dokončit na portálu CS<br>OTE nebo prostřednictvím správce RÚT. | Nový profil +             |
| Při aktivaci zkontrolujte, že následující  – otisk veřejného klíče souhlasí       |                           |
| ?                                                                                 |                           |
| FAB77378271055E996499A<br>35188D0BE0DEB14A35                                      | Zadejte Vaše heslo        |
|                                                                                   | Přihlásit                 |
| Zavřit                                                                            | Zapomněl jsem své heslo ? |

Obr. 20 – Aktivace správcem – Mobilní aplikace – Informace o vytvoření nového profilu

- Po Vytvoření nového profilu na mobilním zařízení stránka Aktivačního průvodce na webovém portálu správce kmenových dat RÚT automaticky přejde do bodu, který vyžaduje přijetí nebo zamítnutí propojení daného mobilního zařízení s tímto účtem na portálu CS OTE.
- Kontaktujte správce, který dokončí aktivaci Vašeho profilu.

|                                |                                                                                         | Od 🔰 🕅 |
|--------------------------------|-----------------------------------------------------------------------------------------|--------|
| práva zařízení                 |                                                                                         |        |
| Seznam mobilních z             | řízení/žádostí                                                                          |        |
| Aktivacni průvodce             |                                                                                         |        |
|                                | Byto rozpoznano zarizeni. zkontrolujte nasledujici udaje a roznodnete o schvaleni.<br>- |        |
| Datum a čas vytvoření          | 20.05.2019 08:53:04                                                                     |        |
| Ip adresa                      | 91.213.10.2                                                                             |        |
| Otisk veřejného klíče<br>SHA-1 | 79A47362E153F109651E5819FE45D72911D5759C                                                |        |
| Unikátní id zařízení           | d8a418338d7f7f0e                                                                        |        |
| Výrobce                        | LGE                                                                                     |        |
| Model                          | - LG-P710                                                                               |        |
| Název profilu                  | -<br>qqq                                                                                |        |
| Id uživatele                   | - 13384 - 13384 13384                                                                   |        |
| Email                          | -                                                                                       |        |
|                                | -<br>Příjmout → Odmítnout →                                                             |        |
|                                | -                                                                                       | Zavřít |
|                                |                                                                                         |        |

#### Obr. 21 – Aktivace správcem – Webový portál

## <u>3. krok – správce</u>

- Doporučujeme zkontrolovat, v případě možnosti, že červeně orámované kódy, na Obr. 20 a Obr.
   21 zobrazující otisk veřejného klíče, jsou totožné na mobilním zařízení i ve webovém portálu CS OTE.
- Klikněte na **Přijmout** (Obr. 21) a podepište certifikátem.
- Po stisknutí tlačítka Přijmout a podpisu dojde ke spárování a mobilní zařízení uživatele, pro kterého aktivujete mobilní přístup, je jednoznačně identifikovatelné pro CS OTE. S platným kvalifikovaným certifikátem ho pak může uživatel využít k podepisování zadávaných výkazů.
- Zároveň se také zobrazí Detail mobilního zařízení ve Správci zařízení (Obr. 22).

| 🤘 Detail mobilního za                  | ařízení                |                                        |                                            |
|----------------------------------------|------------------------|----------------------------------------|--------------------------------------------|
| ID osoby                               | <b>v</b>               |                                        |                                            |
| Email*                                 |                        |                                        |                                            |
| Id zařízení                            |                        | Unikátní id zařízení                   |                                            |
| Název zařízení                         | Správce                | Značka                                 |                                            |
| Model                                  |                        | Výrobce                                |                                            |
| Čas vytvoření                          | 28.07.2017 09:10:47    | Čas aktivace                           | 28.07.2017 09:31:50                        |
| Čas deaktivace                         |                        | Datum posledniho<br>přístupu           |                                            |
| Otisk veřejného klíče<br>SHA-1         |                        | Platnost<br>autentizačních klíčů<br>od | 28.07.2017 09:27:34                        |
| Platnost<br>autentizačních klíčů<br>do | 28.07.2019 09:27:34    | Příznak aktivace                       | Schväleno                                  |
|                                        |                        |                                        | Deaktivovat > Export certifikátu> Storno > |
| Kontakt   Nahoru   Novir               | nky   Tisknout stránku |                                        |                                            |
| ©2008 OTE, a.s., all rights r          | reserved               |                                        | OTE-%                                      |

Obr. 22 – Aktivace správcem – Webový portál – Detail mobilního zařízení

#### 2.3.3 Přihlášení uživatele

• Do aplikace se přihlaste výběrem profilu a zadáním hesla na úvodní obrazovce mobilní aplikace.

| OTE-W-                  |   |
|-------------------------|---|
| Přihlásit jako          |   |
| Fakturant               |   |
| Správce                 |   |
| Nový profil             | + |
|                         |   |
|                         |   |
|                         |   |
| Zadejte Vaše heslo      |   |
| Přihlásit               |   |
| Zapomněl jsem své heslo | ? |
|                         |   |

- Jestliže přihlašovaná osoba neprovedla souhlas s Obchodními podmínkami OTE, a.s., pro elektroenergetiku na portálu CS OTE, zobrazí se výzva k jejich odsouhlasení.
  - a) V případě právě vytvořeného nového účtu, kdy ještě není naimportován kvalifikovaný certifikát do mobilního zařízení, je nezbytné tyto podmínky odsouhlasit po přihlášení do portálu CS OTE.

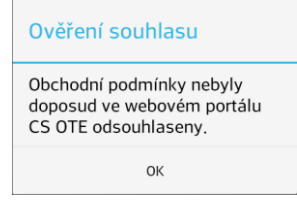

Obr. 24 – Dosud neprovedený souhlas s Obchodními podmínkami OTE, a.s., pro elektroenergetiku

Po stisku **OK** se zobrazí informativní obrazovka, na které je možno provedení souhlasu jen zkontrolovat.

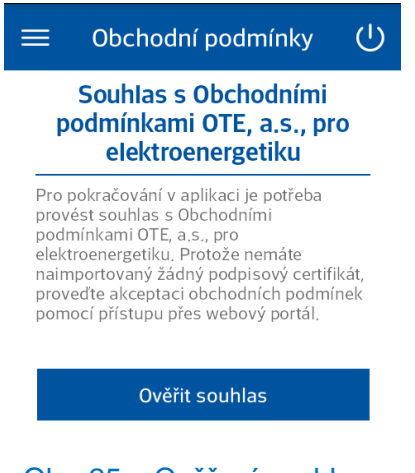

Obr. 25 – Ověření souhlasu

Pro pokračování v mobilní aplikaci je nutné nejdříve provést **souhlas na portálu CS OTE**.

 b) Jestliže se Obchodní podmínky OTE, a.s., pro elektroenergetiku změní poté, co již byl účet mobilní aplikaci POZE – OTE používán (tzn. kvalifikovaný certifikát již byl do aplikace naimportován), po přihlášení se zobrazí obrazovka:

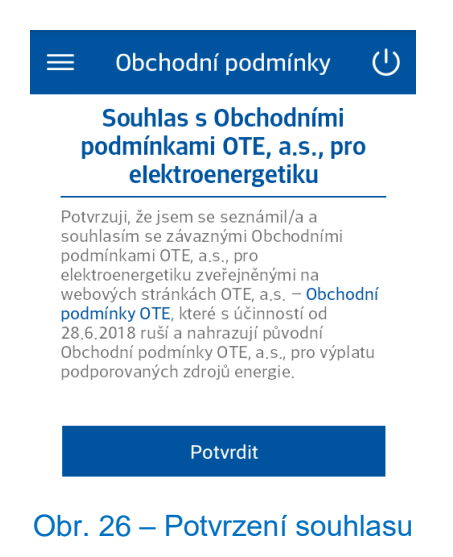

Stisk **Potvrdit** vyvolá dialog pro potvrzení odeslání souhlasu. Jeho potvrzením se souhlas podepíše a zobrazí se úvodní obrazovka aplikace - Zadávání nového výkazu.

#### 2.3.4 Zapomenuté heslo

Obnovení zapomenutého hesla není z bezpečnostních důvodů možné.

- Pro obnovení přístupu založte Nový profil pro stejného uživatele a zařízení.
- Původní profil se zapomenutým heslem můžete Odstranit.

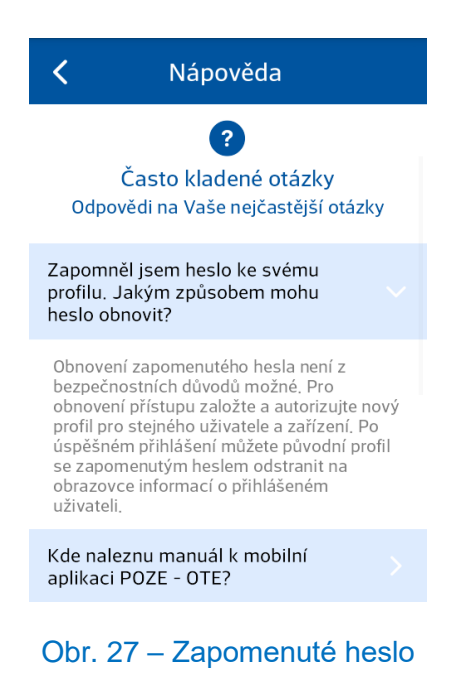

#### 2.3.5 Odstranění profilu

• Odstranění existujícího profilu provedete na úvodní obrazovce aplikace. Po výběru daného profilu se zobrazí okno **Přihlášení**, kde kliknutí na koš a odsouhlasení umožní profil smazat.

| ΟΤΕ ΔΔ.                 | 🖌 Přihlášení 💼             |
|-------------------------|----------------------------|
| Přihlásit jako          | $\rightarrow$              |
| Fakturant               |                            |
| Správce                 | Název profilu<br>Fakturant |
| Nový profil +           | Zadejte Vaše heslo         |
|                         | Přihlásit                  |
|                         | 1 2 3 4 5 6 7 8 9 0        |
| Zadejte Vaše heslo      | qwertyu i op               |
| Přihlásit               | asdfghjkl<br>↑zxcvbnm ⊗    |
| Zapomněl jsem své heslo | ?                          |

#### Obr. 28 – Postup odstranění profilu z mobilní aplikace

• Volbou Smazat odstraňte profil z mobilní aplikace.

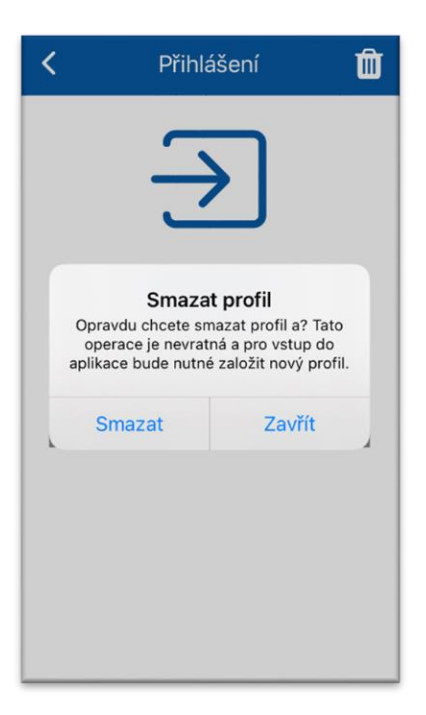

Obr. 29 – Ověření smazání profilu

#### 2.3.6 Odhlášení uživatele

- Z profilu se odhlásíte kliknutím na U v pravém rohu na horní liště menu a následným klepnutím na Odhlásit.
- Kliknutím na Zavřít aplikaci ukončíte mobilní aplikaci.

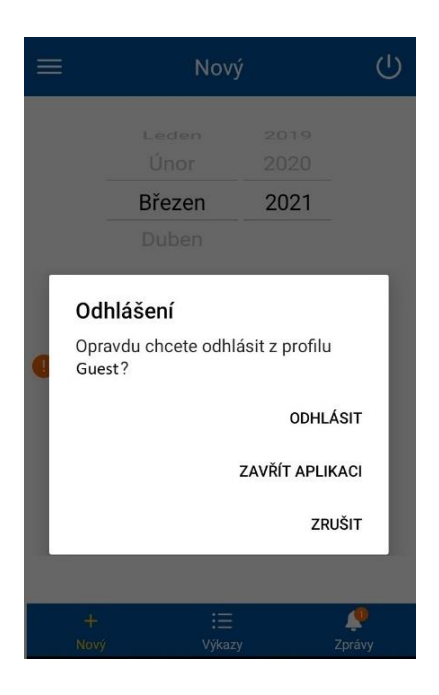

Obr. 30 – Odhlášení uživatele z profilu

## 2.4 Přenos podpisového certifikátu do mobilního zařízení

Proces přenosu certifikátu ze systému CS OTE vyžaduje současné využití PC i mobilního zařízení.

#### 2.4.1 Příprava exportu certifikátu uloženého v kmenových datech v PC

- Přihlaste se do webového portálu CS OTE (<u>https://portal.ote-cr.cz</u>).
- V menu Registrace zvolte Mobilní přístup Export certifikátu.

| OTE-W-                               | ELEKT              | PLYN | Přihlášený | 20.05.2019 09:27:03 |       |
|--------------------------------------|--------------------|------|------------|---------------------|-------|
| Registrace POZE I                    | ZP                 |      |            |                     |       |
| Kmenová data                         |                    |      |            |                     |       |
| Požadavky na registraci              |                    |      |            |                     | U Odh |
| Správa certifikátů                   |                    |      |            |                     |       |
| Mobilní přístup                      | Správa zařízení    |      |            |                     |       |
| Administrace                         | Export certifikátu |      |            |                     |       |
| Zprávy OTE                           |                    |      |            |                     |       |
| Kontakt   Nahoru   Novinky   Tis     | knout stránku      |      |            |                     |       |
| ©2018 OTE, a.s., all rights reserved |                    |      |            |                     | OTI   |

Obr. 31 – Přenos certifikátu – Webový portál

 Na následující obrazovce jsou uvedeny certifikáty, které lze z Lokálního úložiště certifikátů přenést do mobilního zařízení.

| OTE-W-                                          |                     |                     | n Přihláš     | ený: 🔍 20.05.7        | 2019 10:41:20 💿 🐻 |
|-------------------------------------------------|---------------------|---------------------|---------------|-----------------------|-------------------|
| Registrace POZE EZP                             |                     |                     |               |                       |                   |
|                                                 |                     |                     |               |                       | Odhlás            |
| ⊌ Registrované certifikáty z lokálního úložišti | ě                   |                     |               |                       | -                 |
| DN                                              | Platnost od         | Platnost do         | Seriové číslo | Certifikační autorita |                   |
|                                                 | 16.04.2019 13:01:51 | 17.10.2020 13:01:51 |               |                       | Export QR         |
| OR kódy                                         |                     |                     |               |                       |                   |
| Heslo                                           |                     |                     |               |                       |                   |
| Nastavit baska i Dřaskažit                      |                     |                     |               |                       |                   |
| Preskocit                                       |                     |                     |               |                       |                   |
|                                                 |                     |                     |               |                       |                   |
| Kontakt   Nahoru   Novinky   Tisknout stránku   |                     |                     |               |                       |                   |

Obr. 32 – Přenos certifikátu – Zadávání hesla pro přenos certifikátu

- Kliknutím na **Export QR**, který se nachází v posledním sloupci tabulky u daného certifikátu, se spustí proces přenosu pomocí QR kódů.
- Následně budete vyzváni k zadání hesla a jeho zopakování pro přenos certifikátu. Heslo bude vyžadováno při ukládání certifikátu do mobilního zařízení a slouží pro zabezpečení certifikátu proti neoprávněnému použití.
- V případě volby Přeskočit bude pro daný certifikát použito stejné heslo, jako je nastaveno v Lokálním úložišti certifikátů na PC.
- Následující obrazovky budou obsahovat stanovený počet QR kódů obsahující informace o daném certifikátu, které je nutné přenést do mobilního zařízení. Počet kódů je možné zvýšit pro lepší přenos.

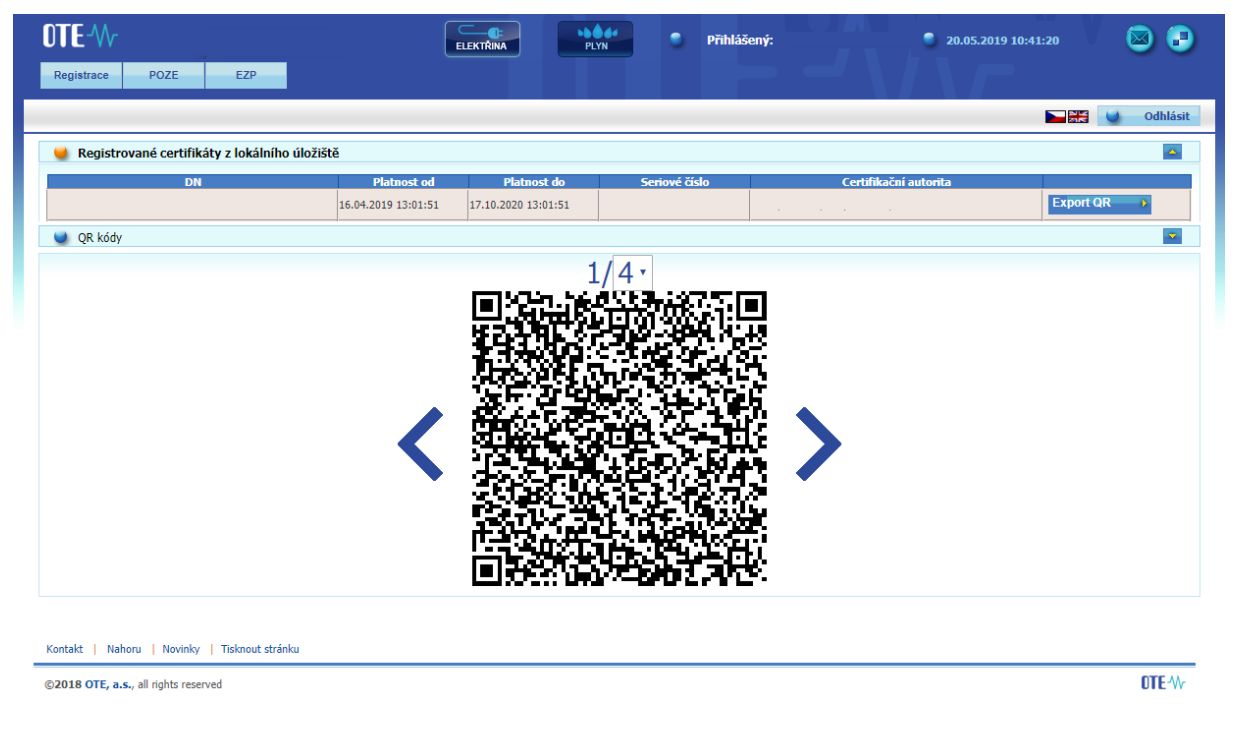

Obr. 33 – Přenos certifikátu – Export QR kódů generované na PC

#### 2.4.2 Přenos certifikátu do mobilního zařízení

- Po prvním přihlášení do profilu v mobilní aplikaci můžete zvolit, zda chcete certifikát importovat ihned či odložit na později.
  - Pokud zvolíte Importovat ihned, následně klikněte na Načíst (Obr. 35).
  - Pokud jste zvolili import certifikátu Později, pro jeho nahrání přejděte na Menu vlevo nahoře v aplikaci. Vyberte možnost Můj certifikát a klikněte na Načíst (Obr. 34).

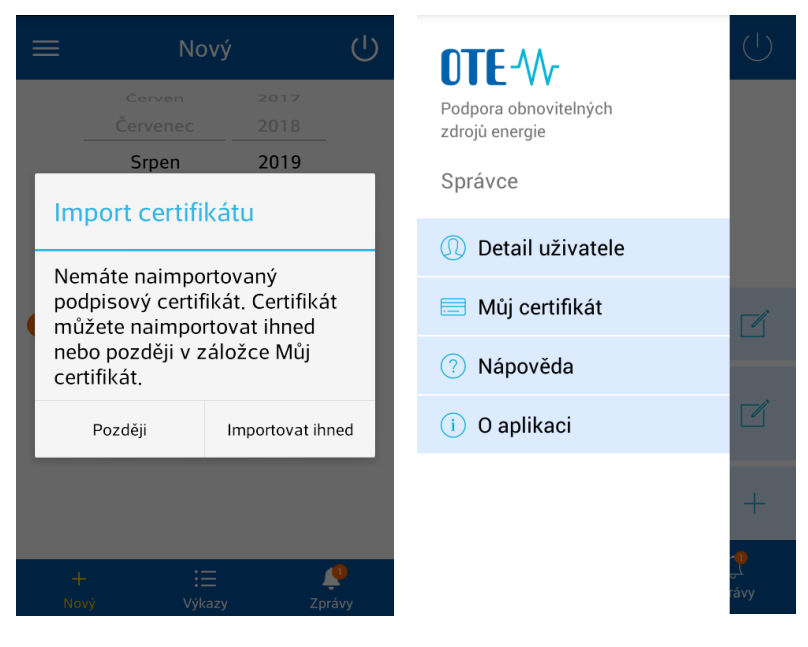

Obr. 34 – Přenos certifikátu – Mobilní aplikace – Můj certifikát

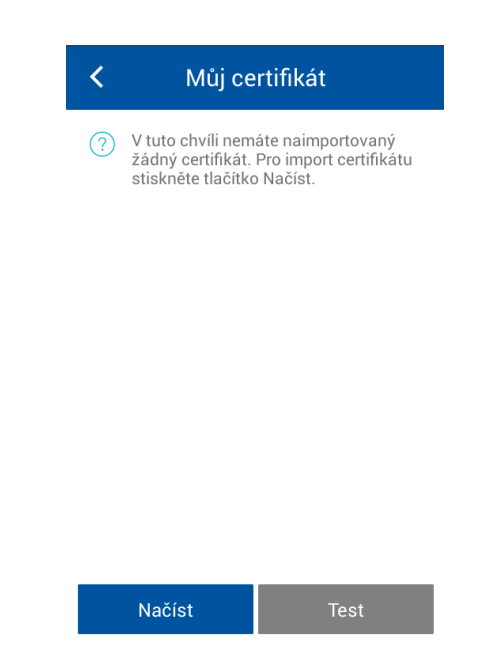

Obr. 35 – Informace o certifikátu aktuálně uloženém v zařízení

- Klikem na tlačítko Načíst proveďte přenos certifikátu postupným naskenováním kamerou všech QR kódů vygenerovaných na portálu CS OTE (<u>https://portal.ote-cr.cz</u>).
- Jejich počet můžete zvýšit na 1. obrazovce pro lepší přenos v případě, že vlastníte mobilní zařízení se starším fotoaparátem.

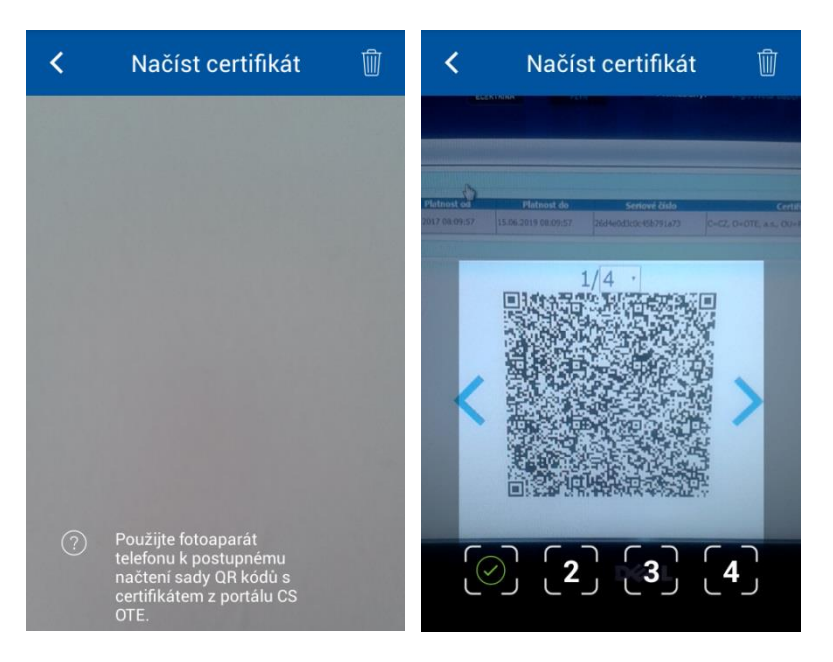

Obr. 36 – Přenos certifikátu – Mobilní aplikace – Načtení QR kódů

- Pro posun mezi QR kódy na PC použijte ikony "< "">" vedle QR kódu.
- Mobilní přístroj automaticky rozpozná, o který QR kód se jedná, a tudíž je načítání možné provést i v různém pořadí.

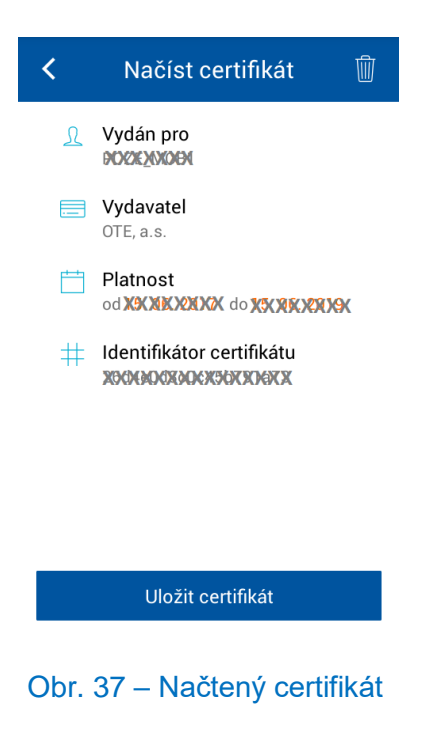

• Po stisknutí Uložit certifikát se zobrazí obrazovka pro potvrzení uložení.

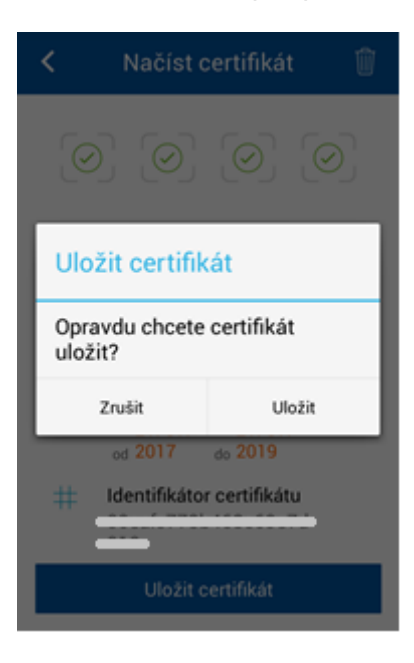

Obr. 38 – Načtený certifikát

- Po následném výběru Uložit a zadání hesla pro přenos certifikátu je možno jej začít používat pro podepisování výkazů.
- Jestliže ukládáte načtený certifikát do mobilního zařízení, ve kterém je již uložen jiný certifikát, budete upozorněni a vyzváni k potvrzení nahrazení certifikátu.

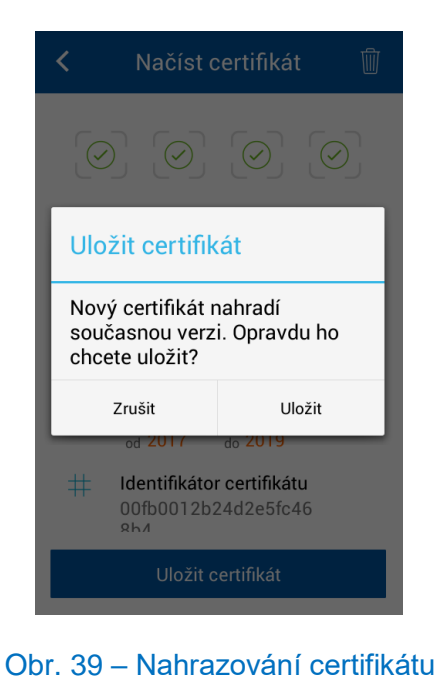

• Po úspěšném uložení certifikátu do mobilního zařízení je uživatel informován následující obrazovkou:

| <    | Můj ce                                                    | rtifikát                                           |
|------|-----------------------------------------------------------|----------------------------------------------------|
| ?    | Tímto certifikáte<br>podepisovány v<br>zadané výkazy      | em budou<br>šechny nově                            |
|      | Vydavatel<br>XXXXXXXXXXXXXXXXX                            | X                                                  |
| L    | Vydán pro<br>রামসেইসেসস্থা                                |                                                    |
| Ë    | Platnost<br>od 12. 12. 201                                | də 18. 9. 2016                                     |
| #    | Identifikátor o<br>XXXXXXXXXXXXXXX<br>XXXXXXXXXXXXXXXXXXX | ertifikátu<br>XXXXXXXXXXXXXXXXXXXXXXXXXXXXXXXXXXXX |
|      |                                                           |                                                    |
|      | Načíst                                                    | Test                                               |
| Obr. | 40 – Ulo                                                  | žený certifikát                                    |

 Volbou Test na obrazovce s informacemi o uloženém certifikátu spustíte test možnosti podpisu tímto certifikátem.

| <                               | Můj certifikát                                                         |   |
|---------------------------------|------------------------------------------------------------------------|---|
|                                 | Tímto certifikátem budou<br>podepisovány všechny<br>nově zadané výkazy |   |
| L                               | Vydán pro                                                              | l |
| Cer                             | tifikát                                                                | l |
| Test certifikátu dopadl úspěšně |                                                                        |   |
|                                 | ОК                                                                     |   |
| #                               | Identifikátor certifikátu                                              |   |
|                                 |                                                                        |   |
|                                 | Načíst Test                                                            |   |

Obr. 41 – Test podpisu certifikátem

## 2.5 Rozbalovací menu aplikace

• Menu zobrazte kliknutím na $\equiv$ v horní listě menu nebo přejetím prstu po obrazovce směrem doprava.

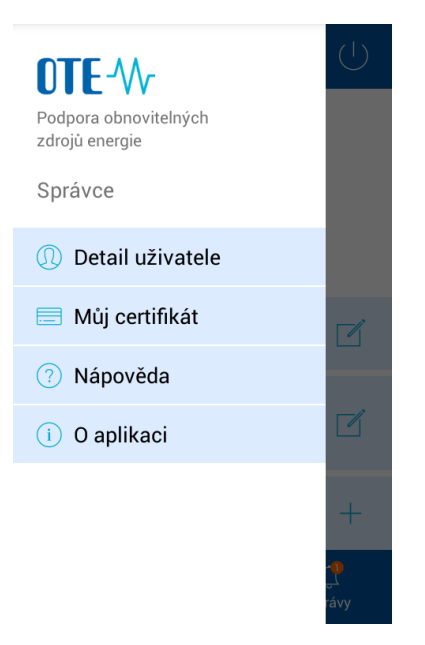

Obr. 42 - Rozbalovací menu mobilní aplikace

#### 2.5.1 Detail uživatele

#### 2.5.1.1 Informace o uživateli / účastníkovi

- V záložce **Detail uživatele** je zobrazen seznam profilů uživatelů evidovaných pod jedním subjektem (stejným RÚT) jako aktuálně přihlášený uživatel.
- Následují informační sekce o Uživateli a Účastníkovi.

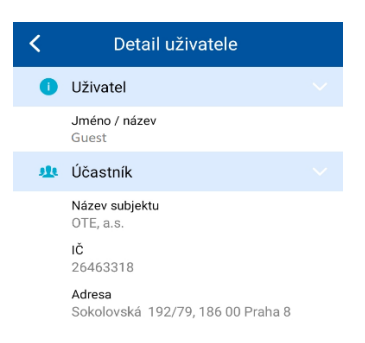

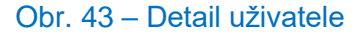

#### 2.5.2 Můj certifikát

 V sekci Můj certifikát jsou zobrazeny informace o podpisovém certifikátu uloženém pro daný profil v mobilním zařízení.

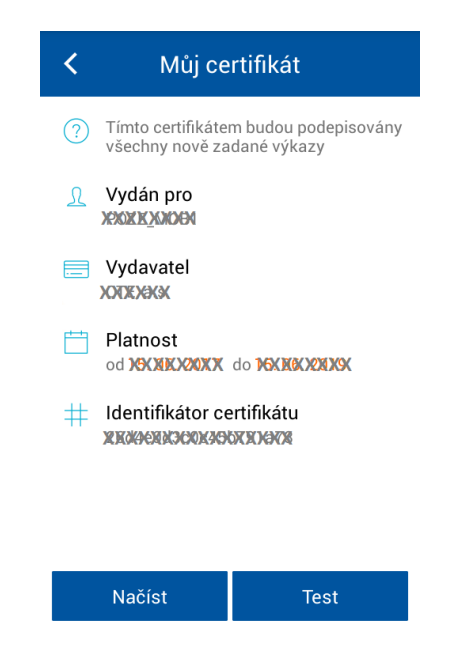

Obr. 44 – Informace o certifikátu uloženém v mobilním zařízení

#### 2.5.3 Nápověda

• V sekci Nápověda jsou zobrazeny odpovědi na často kladené otázky k používání mobilní aplikace.

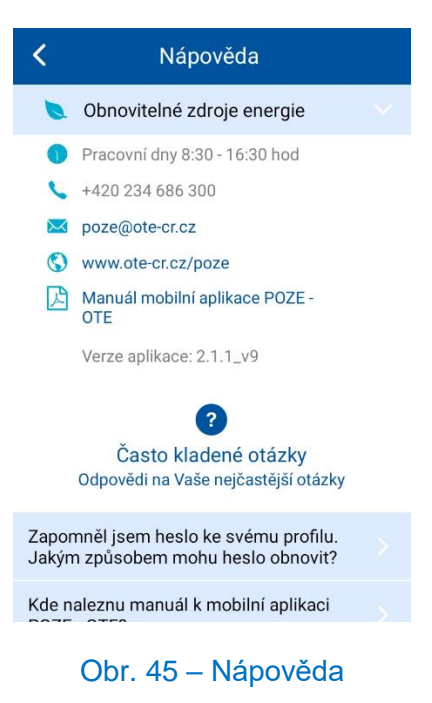

#### 2.5.4 O aplikaci

• V sekci O aplikaci jsou zobrazeny základní informace o mobilní aplikaci.

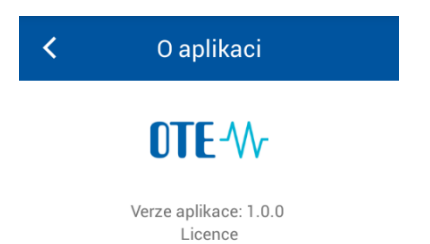

Obr. 46 – O aplikaci

## 2.6 Zadání nového výkazu

Tato kapitola popisuje možnosti zadávání výkazů, jejich odesílání do sytému CS OTE a opravu již zadaných výkazů. Mobilní aplikace umožňuje načtení výkazů zdrojů typu FVE, MVE, VTE, které budou na následující obrazovce uvedeny. Aplikace není určena pro zdroje se zvolenou formou podpory Zelený bonus – hodinový, pro zdroje připojené do více napěťových hladin a pro zdroje s rozšířeným výkazem.

#### 2.6.1 Založení nového výkazu pro daný zdroj

• Volbou Nový v dolní liště se zobrazí formulář pro Zadání nového výkazu.

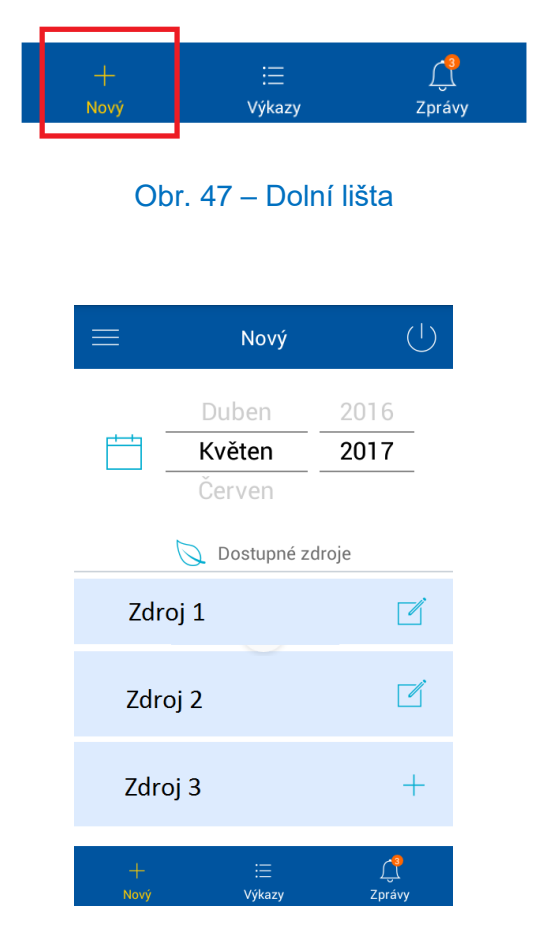

Obr. 48 – Dostupné zdroje pro výkaz

- Zvolením měsíce a roku z nabídky v horní části obrazovky vyberte období, za které chcete zadat nový výkaz.
- Kliknutím na ikonu + u jednoho z dostupných zdrojů vyberte, pro který zdroj bude výkaz zadáván. Systém Vás následně přesměruje do formuláře Nový výkaz pro tento zdroj a vybrané období (Obr. 49).
- V případě, že výkaz již byl vytvořen na daném zdroji a období, zobrazí se ikona 🗹 pro opravu zadaného výkazu, viz kapitola **Oprava zadaného výkazu** pro konkrétní zdroj (Obr. 49).

| <        | Nový výkaz                                                         |     |
|----------|--------------------------------------------------------------------|-----|
| Ċ,       | Za období<br><sub>od</sub> 01.04.2017 do 30.04.2017                |     |
| Ø        | nazev<br>XXXXXXXXXXXX                                              |     |
| Vykaz    | ované údaje                                                        |     |
| GCR<br>1 | Instalovaný elektrický výkon<br>XXX2996XX                          | MW  |
| GCR      | Svorková výroba elektřiny                                          |     |
| 2<br>⑦   | жхххх                                                              | MWh |
| GCR      | Technologická vlastní spotřeba<br>elektřiny                        |     |
| ?        | XXXXXX                                                             | MWh |
| GCR      | Celková konečná spotřeba za<br>předávacím místem výrobce elektřiny |     |
| ?        | RXXXXXX                                                            | MWh |

Obr. 49 – Zadávání nového výkazu

- V úvodní části formuláře jsou uvedeny informace ke zvolenému období a zdroji.
- V sekci Vykazované údaje zadejte požadované hodnoty do barevně zvýrazněných polí označených "Zadejte hodnotu".

| <               | Nový výkaz                                                                                              |     | K Nový výkaz                                                                                                    |
|-----------------|----------------------------------------------------------------------------------------------------|-----|----------------------------------------------------------------------------------------------------|
|                 | Za období<br><sup>od do</sup>                                                                           |     | Za období<br>od do                                                                                                |
| GCR<br>5<br>(?) | Z tono lokalni spotreba elektriny<br>Zadejte hodnotu                                                    | MWh | 15D pro odber z distribuchi soustavy na hladině NN 945 A                                                          |
| GCR<br>6        | Dodávka elektřiny do lokální nebo<br>regionální distribuční soustavy nebo do<br>přenosové soustavy      |     | GCR         Výsledek kontroly nároku na podporu za výrobu z obnovitelného zdroje (POZE)           (?)         (?) |
| (?)             | 0                                                                                                    | MWh | Množství elektřiny, na které je nárokována                                                                        |
| GCR<br>7<br>?   | Odběr z přenosové nebo distribuční<br>soustavy (v předávacím místě)<br>O                                | MWh | podpora<br>Druh podporovaného/obnovitelného zdroje                                                                |
| GCR<br>13D      | - z toho odběr elektřiny z distribuční<br>soustavy na hladině NN pro<br>technologickou vlastní spotřebu |     | RES Zvolená forma podpory<br>8<br>? Zelený bonus - roční                                                          |
| ?               | Zadejte hodnotu                                                                                         | MWh | RES<br>18                                                                                                    |
| GCR<br>15D      | Rezervovaný příkon v předávacím místě<br>pro odběr z distribuční soustavy na<br>hladině NN              |     | Zadejte hodnotu     MWh                                                                                           |
| ?               | 945                                                                                                    | А   | Odeslat výkaz                                                                                                    |
| GCB             | Výsledek kontroly nároku na podporu za                                                                  |     |                                                                                                    |

Obr. 50 – Barevné zvýraznění povinných polí

- Stisknutím ⑦ zobrazíte nápovědu k dané položce.
- Po vyplnění povinných údajů stiskněte Odeslat výkaz.

• Uživatel bude vyzván k potvrzení odesílání výkazu v dialogu. Klikněte na Odeslat pro potvrzení.

| <            | <        | Nový                                             | výkaz                                |
|--------------|----------|--------------------------------------------------|--------------------------------------|
| E            | +++<br>1 | Za období<br><sup>od</sup>                       | do                                   |
| G            | CR       | Výsledek kontroly<br>za výrobu z obnov<br>(POZE) | nároku na podporu<br>itelného zdroje |
| N            | 0        | deslat výka                                      | z                                    |
| p<br>D<br>zt | Op       | oravdu chcete                                    | výkaz odeslat?                       |
|              |          | Zrušit                                           | Odeslat                              |
| RI           | ES       | Rekonstruovaná m<br>elektrárna                   | nalá vodní                           |
| Č            | 9A<br>?  |                                                  | MWh                                  |
|              |          | Odesla                                           | t výkaz                              |

Obr. 51 – Potvrzení odesílání výkazu

 Následně bude měsíční výkaz podepsán uloženým certifikátem a odeslán ke zpracování do CS OTE.

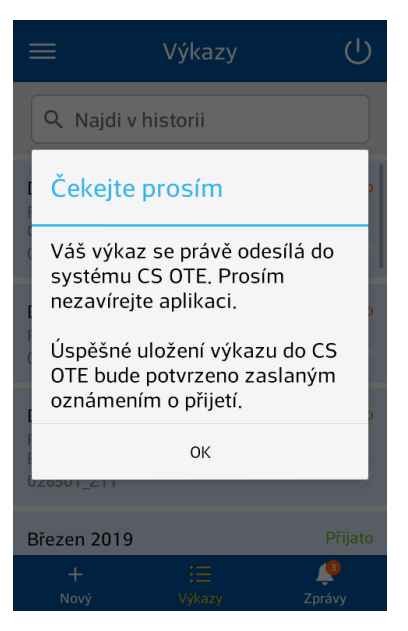

Obr. 52 – Odesílání zadaného výkazu

• Po úspěšném přijetí měsíčního výkazu do CS OTE je odeslán opis dat výkazu na komunikační kanál nastavený v kontaktních údajích osoby.

U výkazu ve stavu **Vystaven doklad** je v detailu výkazu zobrazen seznam faktur k tomuto výkazu. Podoba výkazu je formát PDF, shodný jako je na webovém portálu CS OTE viz následující obrázek (Obr. 53).

|                                       | Výkazy       | (                                |
|---------------------------------------|--------------|----------------------------------|
| Q Najdi                               | v historii   |                                  |
| Říjen 2014                            | - 1          | <ul> <li>⊘</li> <li>∨</li> </ul> |
| EAN OPM<br>Verze výkaz<br>Čas přijetí | zu           | -                                |
| Říjen 2014                            | - 7          | <ul><li>⊘</li><li>&gt;</li></ul> |
| +<br>Nový                             | i≣<br>Výkazy | <b>رج</b><br>Zprávy              |

Obr. 53 – Faktura ke stažení v PDF

#### 2.6.2 Oprava zadaného výkazu

Opravu již zadaného výkazu můžete provést dvěma způsoby:

- 1. v sekci Výkazy opravit zadaný výkaz (viz Detail výkazu)
- 2. v sekci **Nový** lze již zadaný výkaz pro dané období a daný zdroj opravit klikem na 🗹

| ≡         | Nový                      | (                     |
|-----------|---------------------------|-----------------------|
|           | Duben<br>Květen<br>Červen | 2016<br>2017<br>droje |
| Zdro      | oj 1                      | ľ                     |
| Zdro      | oj 2                      | ľ                     |
| Zdro      | oj 3                      | +                     |
| +<br>Nový | i⊟<br>Výkazy              | ر]<br>Zprávy          |

Obr. 54 – Dostupné zdroje pro výkaz

• Potvrďte hlášku Opravit výkaz pro opravu zadaného výkazu.

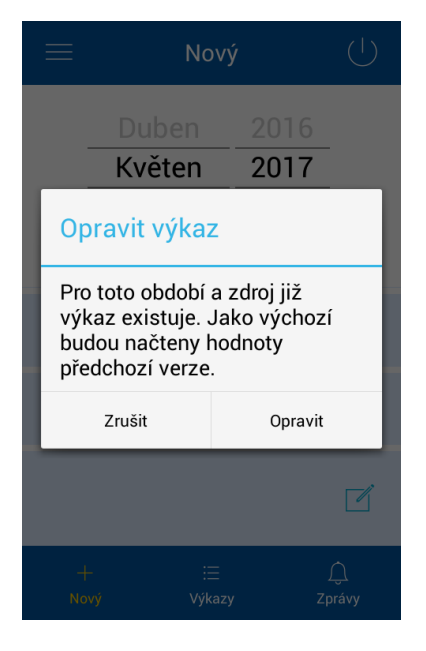

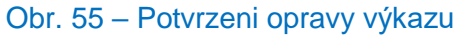

• Po provedení opravy klikněte na Odeslat výkaz.

| <             | Opravit výkaz                                                      | Ç   | <                | Opravit výkaz                                                                     | Ç     |
|---------------|--------------------------------------------------------------------|-----|------------------|-----------------------------------------------------------------------------------|-------|
| Uykazo        | <b>Za období</b><br><sup>od do</sup><br>ované údaje                |     |                  | Za období<br><sup>od do</sup>                                                     | A     |
| GCR<br>1      | Instalovaný elektrický výkon                                       | MW  | GCR<br>8A        | Výsledek kontroly nároku na podporu<br>za výrobu z obnovitelného zdroje<br>(POZE) |       |
| GCR<br>2<br>⑦ | Svorková výroba elektřiny                                          | MWh | Množs<br>podpo   | tví elektřiny, na které je nároko<br>ra                                           | ována |
| GCR           | Technologická vlastní spotřeba<br>elektřiny                        |     | Druh p<br>zdroje | odporovaného/obnovitelného                                                        | )     |
| ?             |                                                                    | MWh | RES<br>8         | Zvolená forma podpory<br>Zelený bonus - roční                                     |       |
| GCR<br>4<br>? | Celková konečná spotřeba za<br>předávacím místem výrobce elektřiny | MWh | RES<br>18<br>(?) | Fotovoltaická elektrárna                                                          | MWh   |
| GCR<br>5<br>? | Z toho lokální spotřeba elektřiny                                  | MWh |                  | Odeslat výkaz                                                                     |       |

Obr. 56 – Oprava vykazovaných údajů

• Hláškou Odeslat výkaz budete vyzváni k potvrzení.

| <        |        | Nový                                             | výkaz                               |
|----------|--------|--------------------------------------------------|-------------------------------------|
| Ē        |        | Za období<br><sup>od</sup>                       | do                                  |
| GC<br>8/ | R      | Výsledek kontroly<br>za výrobu z obnov<br>(POZE) | nároku na podporu<br>telného zdroje |
| N        | Oc     | leslat výka                                      | z                                   |
| D        | Ор     | ravdu chcete                                     | výkaz odeslat?                      |
| L        |        | Zrušit                                           | Odeslat                             |
| RE<br>R9 | S<br>A | Rekonstruovaná m<br>elektrárna                   | ialá vodní<br>MWh                   |
|          |        |                                                  |                                     |

Obr. 57 – Potvrzení odesílání výkazu

 Následně bude měsíční výkaz podepsán uloženým certifikátem a odeslán ke zpracování do CS OTE.

| ≡ vy                                     | íkazy                            | ( <b>1</b> )    |
|------------------------------------------|----------------------------------|-----------------|
| Q Najdi v histo                          | rii                              |                 |
| Červen 2017                              | Odesílám                         | $\odot$         |
| Odesílání                                |                                  |                 |
| Váš výkaz se<br>stav můžete s<br>Výkazy. | odesílá. Jeho<br>ledovat v zálož | ce              |
|                                          | ок                               |                 |
|                                          |                                  |                 |
| EAN OPM                                  |                                  |                 |
| +<br>Nový N                              | i≣ Ĺ<br>/ýkazy Zpr               | <u>)</u><br>ávy |

Obr. 58 – Odesílání zadaného výkazu

• Stav zadaného výkazu můžete sledovat v sekci Výkazy.

## 2.7 Historie výkazů

Tato kapitola popisuje uživateli možnost zobrazení opravy již dříve zadaného výkazu.

#### 2.7.1 Úvodní obrazovka výkazů

• Stav zadaného výkazu můžete sledovat v sekci Výkazy.

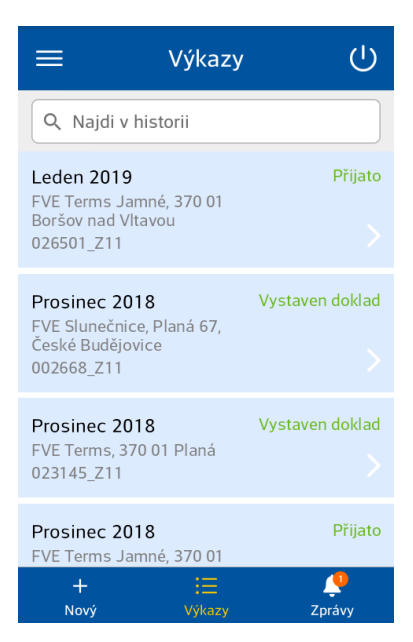

Obr. 59 – Zobrazení stavu zadaného výkazu v sekci Výkazy

#### Výkazy mohou být v následujících stavech

| 0 | Odesílám             | _      | Výkaz je v procesu odesílání.                                                                             |
|---|----------------------|--------|----------------------------------------------------------------------------------------------------|
| 0 | Přijato              | -      | Výkaz byl v pořádku přijat, na zdroji je navolena forma podpory povinný výkup, nebo je zdroj bez podpory. |
| 0 | Zamítnuto            | _      | Výkaz obsahuje chybu ve vyplněných datech a nelze jej přijmout.                                           |
| 0 | Nedoručeno           | _      | Výkaz nebylo možné odeslat do systému.                                                                    |
| 0 | Nezúčtováno          | -      | Výkaz není doposud zúčtován (je možná editace výkazu).                                                    |
| 0 | Zúčtováno            | -      | Výkaz je zúčtován.                                                                                        |
| 0 | Vystaven doklad      | -      | K výkazu byl vystaven zúčtovací doklad.                                                                   |
| 0 | Stornováno           | _      | Zúčtovací doklad k výkazu byl stornován (je možná editace výkazu).                                        |
| 0 | Opravný doklad       | -      | K výkazu byl vystaven opravný zúčtovací doklad.                                                           |
|   |                      |        |                                                                                                    |
| • | U výkazu ve stavu Vy | /stave | n doklad je v detailu výkazu zobrazen seznam faktur k tomuto výkazu.                                      |

#### 2.7.2 Detail výkazu

• Kliknutím na sekci Výkazy se otevře přehled výkazů zadaných za posledního půl roku (Obr. 60).

Podoba dokladu je formát PDF, shodný jako je na webovém portálu CS OTE (Obr. 53).

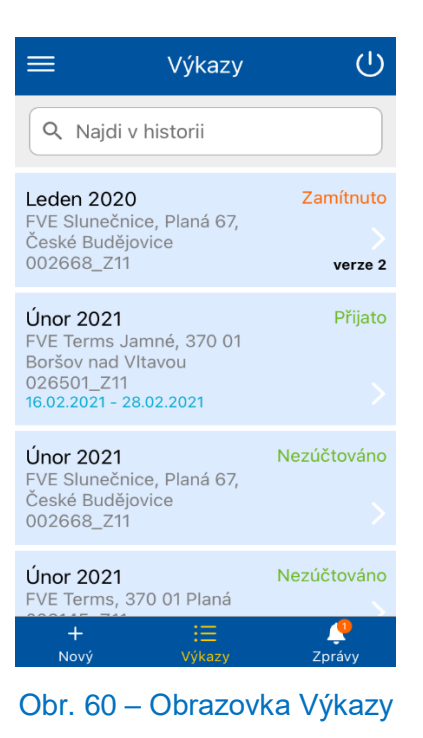

- Výkazy, které se v přehledu za daný měsíc nacházejí vícekrát, např. z důvodu zamítnutí opravy již zadaného výkazu, jsou rozlišeny verzí. Číslo verze odpovídá verzi výkazu v CS OTE.
- Kliknutím na šipku pod stavem výkazu zobrazíte EAN OPM, verzi výkazu a čas přijetí u správně přijatého výkazu a pouze EAN OPM u nepřijatého z důvodu chybného zadání údajů.
- Kliknutím na vybraný výkaz se zobrazí detailní informace o tomto výkazu:

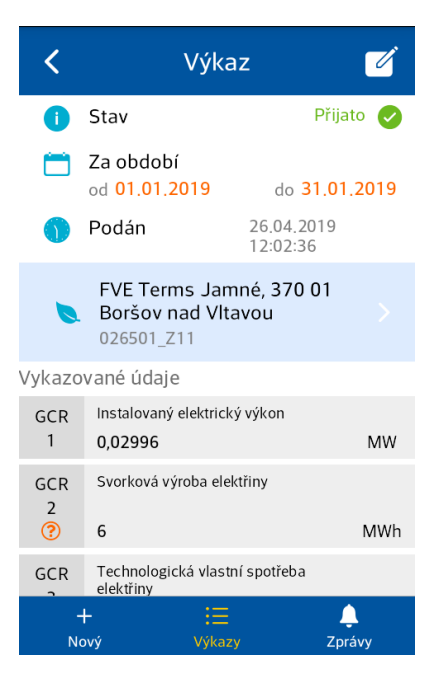

Obr. 61 – Zobrazení výkazu

#### 2.7.3 Oprava výkazu zobrazeného v historii výkazů

• Na obrazovce s detailními informacemi o výkazu klikněte v pravém horním rohu na  $\square$ .

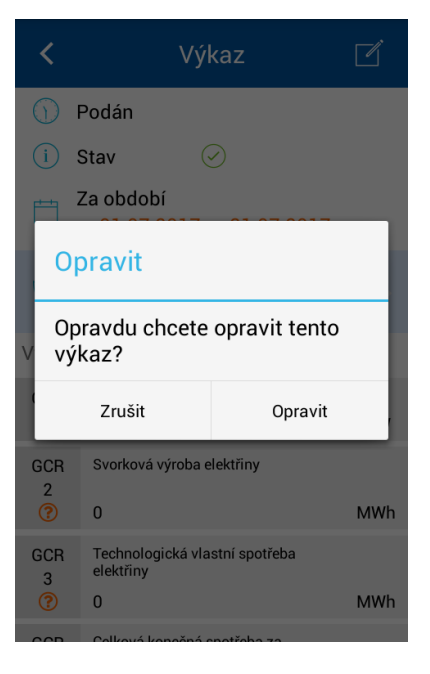

Obr. 62 – Oprava zadaného výkazu

• Potvrzením hlášky Opravit se výkaz zobrazí ve formuláři Opravit výkaz.

| <                                                     | Opravit výkaz 🔿 🖒                                                                 |  |  |  |  |
|-------------------------------------------------------|-----------------------------------------------------------------------------------|--|--|--|--|
|                                                       | Za období<br><sup>od do</sup>                                                     |  |  |  |  |
| GCR<br>8A                                             | Výsledek kontroly nároku na podporu<br>za výrobu z obnovitelného zdroje<br>(POZE) |  |  |  |  |
| Množství elektřiny, na které je nárokována<br>podpora |                                                                                   |  |  |  |  |
| Druh podporovaného/obnovitelného<br>zdroje            |                                                                                   |  |  |  |  |
| RES<br>8                                              | Zvolená forma podpory<br>Zelený bonus - roční                                     |  |  |  |  |
| RES<br>18<br>⑦                                        | Fotovoltaická elektrárna<br>MWh                                                   |  |  |  |  |
| Odeslat výkaz                                         |                                                                                   |  |  |  |  |

Obr. 63 – Oprava číselných hodnot výkazu

- Po opravě vykazovaných údajů klikněte na Odeslat výkaz.
- Potvrzením hlášky Odeslat výkaz odešlete opravený výkaz ke zpracování do CS OTE.

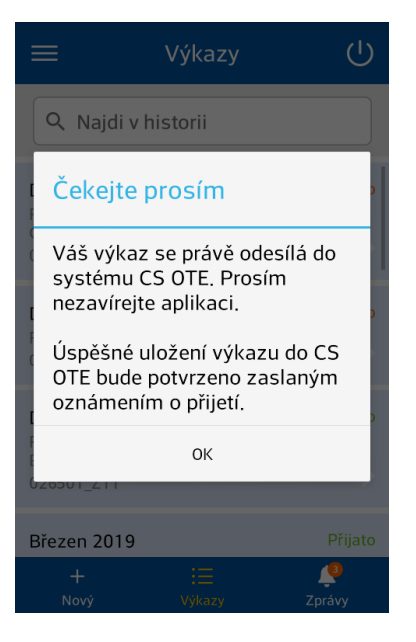

Obr. 64 – Informace o úspěšném odesílání výkazu

Stav opraveného výkazu můžete sledovat v sekci Výkazy. Popis stavů výkazu je v kapitole <u>Úvodní</u> obrazovka výkazů.

#### 2.7.4 Mazání výkazů

Z mobilního zařízení je možno vymazat všechny lokálně uložené výkazy – tj. ve stavu **Odesílám**, **Zamítnuto** a **Nedoručeno.** Výmaz probíhá přejetím prstu po názvu výkazu zprava doleva – SWIPE a následném potvrzení **Smazat** – viz následující obrázky.

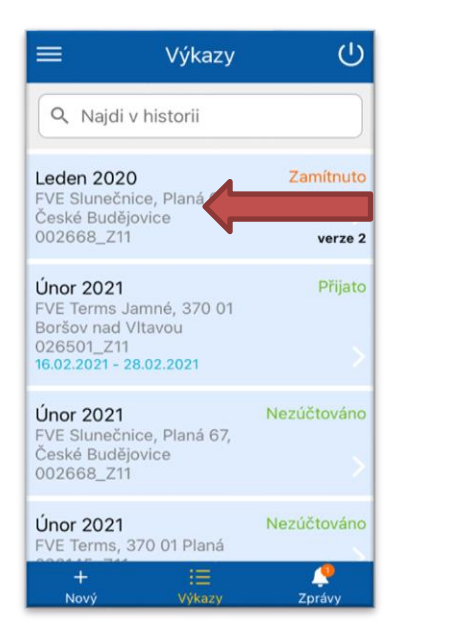

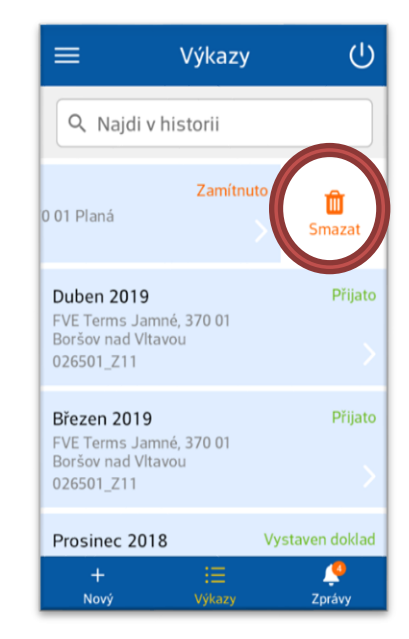

Obr. 65 – Mazání zamítnutého výkazu

Při přijetí výkazu se všechny lokálně uložené výkazy za daný zdroj a měsíc smažou automaticky.

#### 2.8 Zobrazení událostí pro uživatele

Tato kapitola pojednává o možnostech předávání informací uživateli mobilní aplikace. A to ve formě e-mailových zpráv, zpráv o novinkách POZE nebo notifikacích o končící době platnosti certifikátů.

#### 2.8.1 Zprávy

- Kliknutím na sekci **Zprávy** na dolní liště menu zobrazíte seznam událostí určených pro uživatele.
- V podsekci **Osobní** jsou zobrazeny zprávy určené konkrétnímu uživateli.
- V podsekci Hromadné jsou zobrazeny novinky POZE, které jsou vyvěšeny na webovém portále OTE.
- Kliknutím na konkrétní zprávu zobrazíte Detail zprávy. •

- Zprávy lokálně uložené v mobilním zařízení Osobní zprávy je možné Vymazat, stejně jako lokálně • uložené Výkazy, přejetím prstu na jejím názvu zprava doleva – SWIPE a následném potvrzení Smazat stejně jako výmaz výkazů viz Obr. 65.
- Mobilní aplikace upozorní na nepřečtenou zprávu číselnou notifikací a zobrazením textu dané zprávy • tučným písmem.

| ≡                                          | Zprávy                               | Ċ                  | <b>く</b> Detail zprávy |                       |          |
|--------------------------------------------|--------------------------------------|--------------------|------------------------|-----------------------|----------|
| 0                                          | sobní 🤼                              | Hromadné           | 19.03.2                | 021, 13:46            | L        |
| Odeslání vý                                | kazu - Únor 2021,                    |                    | Odeslání výk           | azu - Únor 2021, 0231 | 145_Z11, |
| České Budě<br>Zpráva byla<br>19.03.2021, 1 | jovice:<br>přijata. [ZOZE_RE<br>3:50 | SP-100]            | Zpráva byla            | přijata. [ZOZE_RESP-1 | 00]      |
| Odeslání výk                               | azu - Únor 2021, 02                  | 23145_Z11,         |                        |                       |          |
| Zpráva byla<br>19.03.2021, 13              | přijata. [ZOZE_RESF<br>:46           | P-100]             |                        |                       |          |
|                                            |                                      |                    |                        |                       |          |
|                                            |                                      |                    |                        |                       |          |
|                                            |                                      |                    |                        |                       |          |
|                                            |                                      |                    |                        |                       |          |
| +<br>Nový                                  | i<br>Výkazv                          | <b>P</b><br>Zprávy |                        |                       |          |

Obr. 66 – Zobrazení zpráv

Po přečtení zprávy zmizí číselná notifikace a zvýraznění textu tučným písmem.

#### 2.8.2 Notifikace

Mobilní aplikace zobrazuje upozornění na důležitou událost v notifikační oblasti mobilního zařízení.

| 10:2   | 4                 |            |                     | ++        |
|--------|-------------------|------------|---------------------|-----------|
| -i)    | ¢                 | X          | Q                   | *         |
| Wi-Fi  | GPS               | Vibrace    | Otočení<br>displeje | Bluetooth |
| Home   | Boost (           | CPU Calcul | ator Unmute         | Wifi      |
| Oznám  | ení               | Vymazat    |                     |           |
| otte W | SOTE<br>práva byl | [ZOZE_RE   | 10:23<br>SP 1       |           |

Obr. 67 – Zobrazení notifikací

Mobilní aplikace upozorňuje na příchozí e-maily – viz kapitola Zprávy i na Blížící se konec platnosti vašeho certifikátu v notifikační oblasti mobilního telefonu.

#### 2.9 Často kladené dotazy

• Co dělat v případě, že se místo přihlášení do aplikace zobrazuje hláška o deaktivovaném profilu nebo profilu s nedostatečným oprávněním?

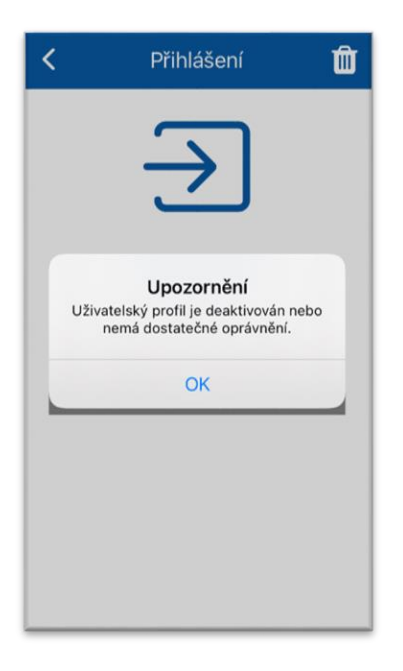

Obr. 68 – Pokus o přihlášení do neaktivního profilu

Profil byl deaktivován nebo aktivace nebyla dokončena.

- Deaktivovaný profil není možné obnovit, je třeba založit Profil nový.
- Při nedokončení aktivace je potřeba se přihlásit do portálu CS OTE a aktivační proces dokončit. Zvolíme menu Registrace - Mobilní Přístup - Správa zařízení. V tabulce Seznam mobilních zařízení/žádostí vybereme záznam týkající se dotčeného mobilního zařízení. Klikem na tento záznam se zobrazí Detail mobilního zařízení. Aktivaci dokončíme stiskem tlačítka Přijmout (Obr. 69).

V případě, že přístup do portálu CS OTE nemáte a aktivace byla prováděna správcem kmenových dat, je nutné tohoto správce RÚT kontaktovat, aby žádost přijal a tím aktivaci dokončil.

| OTE-W-                         |                             |                             | PLYN                 | Přihlášený: | 20.05.2019 10:55:29 | 🗸 🖂 🔁    |
|--------------------------------|-----------------------------|-----------------------------|----------------------|-------------|---------------------|----------|
| Registrace POZE                | EZP                         |                             |                      |             |                     |          |
|                                |                             |                             |                      |             |                     | Odhlásit |
| Správa zařízení                |                             |                             |                      |             |                     |          |
| Seznam mobilních z             | ařízení/žádostí             |                             |                      |             |                     | ×        |
| Krok 2                         | Bylo rozpoznano zařízení. Z | Zkontrolujte následujici úd | aje a rozhodněte o s | schvaleni.  |                     |          |
| Datum a čas vytvoření          | 20.05.2019 10:54:38         |                             |                      |             |                     |          |
| Ip adresa                      | 91.213.10.2                 |                             |                      |             |                     |          |
| Otisk veřejného klíče<br>SHA-1 | 2E9F4AE19020271D3315DA01E   | 4205E880016F627             |                      |             |                     |          |
| Unikátní id zařízení           | d8a418338d7f7f0e            |                             |                      |             |                     |          |
| Výrobce                        | LGE                         |                             |                      |             |                     |          |
| Model                          | LG-P710                     |                             |                      |             |                     |          |
| Název profilu                  | q                           |                             |                      |             |                     |          |
| Id uživatele                   | 13384 - 13384 13384         |                             |                      |             |                     |          |
| Email                          |                             |                             |                      |             |                     |          |
|                                | Příjmout 🕨                  | Odmítnout                   |                      |             |                     |          |
|                                |                             |                             |                      |             | Zav                 | řít 🔸    |

Obr. 69 - Přijmutí/Zamítnutí žádosti o propojení mobilního zařízení v portálu CS OTE

• Co dělat v případě, že se mi nedaří sejmout QR kódy certifikátu?

Jestliže se při přenosu QR kódu do mobilního zařízení při načítání již prvního QR kódu setkáte s nemožností mobilního zařízení kód načíst, je možné počet QR kódů zvýšit. To je možné pouze u prvního z generovaných kódů na PC - rozbalovacím menu (Obr. 70). Možnosti jsou na 4, 6 nebo 8 kódů. Tím dosáhnete jednodušších QR kódů, které jsou snadněji čitelné i pro starší přístroje. V tomto případě platí přímá úměrnost, čím více kódů, tím jednodušší načítání. Mobilní zařízení tuto změnu zaregistruje automaticky.

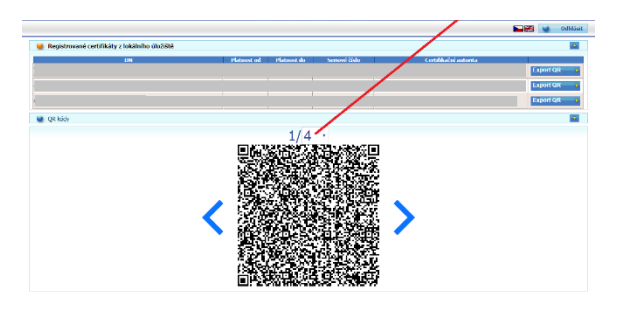

Obr. 70 – Změna počtu generovaných QR kódů při přenosu certifikátu

Jak dodatečně naimportovat podpisový certifikát, když jsem ho nenaimportoval ihned po založení profilu?

Přesný popis jako postupovat pro provedení přenosu/importu certifikátu je popsán v Kapitole 2.4 Přenos podpisového certifikátu do mobilního zařízení.

• Co dělat, když mi vypršela platnost podpisového certifikátu v mobilní aplikaci?

Je nutné do mobilního zařízení importovat/přenést jiný platný kvalifikovaný certifikát, který máte registrovaný v systému CS OTE. Přesný postup je popsán v Kapitole 2.4 Přenos podpisového certifikátu do mobilního zařízení.

• Co dělat, když přihlášený RÚT nevidí při aktivaci e-mail osoby pod ním?

Jestliže jste přihlášeni jako Správce kmenových dat, vidíte kontaktní údaje ke všem osobám, které jsou registrované v systému CS OTE a které administrujete. Pole **Email** zobrazený v **Detailu mobilního zařízení** při aktivaci je editovatelné, a tudíž můžete načtenou e-mailovou adresu měnit.

• Nedaří se mi odeslat zadaný výkaz.

Zkontrolujte, zda je Vaše mobilní zařízení připojeno k internetu a máte načtený platný kvalifikovaný certifikát registrovaný v CS OTE.

 Co dělat, když během Aktivace správcem kmenových dat je použité PC ponecháno delší dobu (např. 20 min) bez aktivity a systém přestane reagovat, přičemž QR kód byl druhou osobou do mobilního zařízení správně načten?

Správce kmenových dat se musí opět přihlásit do svého účtu na portálu CS OTE na PC. V menu **Registrace** – **Mobilní přístup** – **Správa zařízení** kliknout v tabulce na záznam popisující tuto nedokončenou registraci. V případě, že tak učiní do jedné hodiny, daný záznam je ve stavu "**Nový**" a lze obvyklým způsobem dokončit. V případě, že se tak nestane do jedné hodiny, záznam přejde do stavu "**Vypršelo**" a nebude jej možné dále využít.

#### Příloha 1

LICENČNÍ UJEDNÁNÍ S KONCOVÝM UŽIVATELEM MOBILNÍ SOFTWAROVÉ APLIKACE OTE Toto licenční ujednání upravuje vztah mezi fyzickou či právnickou osobou (dále jen UŽIVATEL) a společností OTE, a.s. (dále jen OTE) vztahující se k softwarové mobilní aplikaci OTE (dále jen SOFTWAROVÝ PRODUKT). Instalací, kopírováním nebo jiným použitím SOFTWAROVÉHO PRODUKTU potvrzujete, že souhlasíte s podmínkami tohoto licenčního ujednání a jste jimi vázáni. V opačném případě nejste oprávněni tento SOFTWAROVÝ PRODUKT používat. LICENCE NA SOFTWAROVÝ PRODUKT

SOFTWAROVÝ PRODUKT je chráněn autorskými právy a mezinárodními dohodami o autorských právech, jakož i dalšími zákony a dohodami o duševním vlastnictví. SOFTWAROVÝ PRODUKT se neprodává, pouze se uděluje licence k jeho užívání.

#### 1.UDĚLENÍ LICENCE

Na základě tohoto licenčního ujednání jsou Vám udělena následující práva:

a) Právo k instalaci a užívání. Máte právo instalovat a používat kopie SOFTWAROVÉHO PRODUKTU jak pro osobní potřebu, tak i pro použití v komerční sféře, ve školství i ve státní správě.

b) V žádném případě nemáte právo SOFTWAROVÝ PRODUKT prodávat či jinak šířit za účelem zisku bez souhlasu OTE.

#### 2.POPIS DALŠÍCH PRÁV A OMEZENÍ

a) Zpětná analýza, dekompilace nebo převod ze strojového kódu SOFTWAROVÉHO PRODUKTU nejsou povoleny s výjimkou a pouze v rozsahu činnosti, která je výslovně povolena příslušným zákonem, jenž má přednost před tímto omezením.

b) Licence na SOFTWAROVÝ PRODUKT se vydává na produkt jako celek. Jeho komponenty nelze oddělovat pro použití na více než jednom počítači. Soubory a komponenty které jsou součástí programu nelze používat v jiných programech bez svolení OTE.

c) Máte právo trvale převést veškerá svá práva na užívání software, pokud nabyvatel souhlasí s podmínkami tohoto licenčního ujednání, s výjimkou práva na převedení užívacích práv nabyvatele na další subjekt.

#### ZÁRUKA

OTE výslovně neposkytuje žádnou záruku na SOFTWAROVÝ PRODUKT. SOFTWAROVÝ PRODUKT a veškerou doprovodnou dokumentaci poskytuje tak, jak stojí a leží, bez jakékoli záruky, ať již výslovně uvedené nebo mlčky předpokládané. Veškerá rizika spojená s užíváním tohoto SOFTWAROVÉHO PRODUKTU nese UŽIVATEL. OTE nenese v žádném případě odpovědnost za škody, přerušení podnikání, ztrátu dat nebo informací libovolného druhu, obchodního či jiného, nároky nebo náklady či následné, nepřímé, náhodné škody nebo za ušlý zisk nebo ztrátu úspor vyplývajících a/nebo souvisejících s používáním SOFTWAROVÉHO PRODUKTU, a to ani v případě, že OTE byl na možnost této ztráty, škody, nároků nebo nákladů upozorněn, a ani za případné nároky třetích osob.

SOFTWAROVÝ PRODUKT obsahuje důležitá obchodní tajemství a důvěrné informace patřící OTE a třetím stranám. UŽIVATEL se zavazuje podniknout veškeré myslitelné kroky k zabránění odhalení těchto obchodních tajemství a důvěrných informací a k zajištění jejich důvěrnosti. Pokud si UŽIVATEL bude vědom jakéhokoli porušení obchodních tajemství a důvěrných informací, zavazuje se o tom bez prodlení informovat OTE.